# API monitoring procedure from Ziraat bank website

From the bank's website <u>https://www.ziraatbank.com.gr/</u> initially the user selects PSD2  $\rightarrow$  API

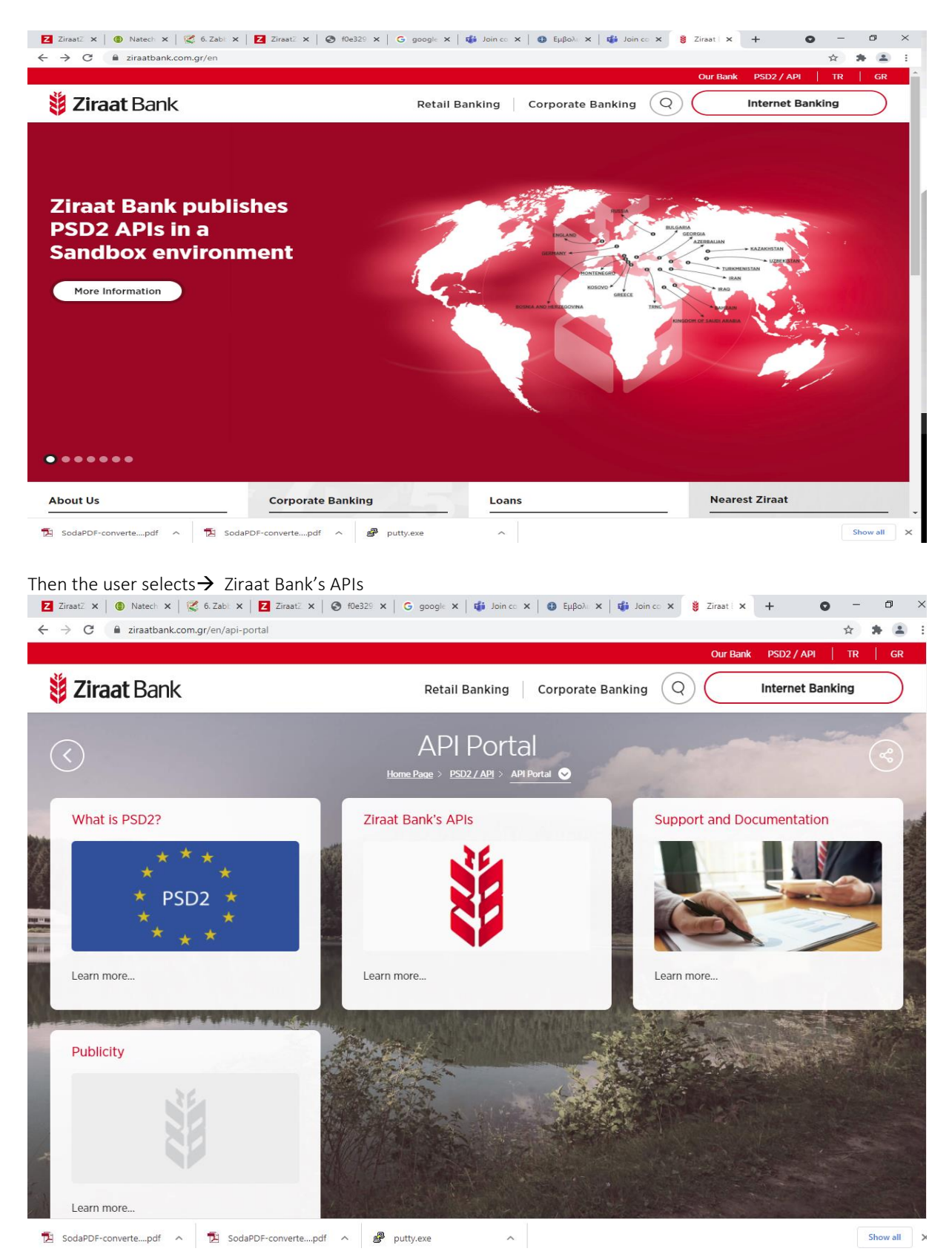

### Then the user selects $\rightarrow$ Ziraat Bank's APIs

| 💈 ZiraatZ 🗙 🕘 Natech 🗙 🛛 🌠 6. Zabl 🗙 🛛 🛃 ZiraatZ | : 🗙   🧑 f0e329 🗙   💪 google 🗙   🎁 Join co 🗙   🚳 Εμβολε 🗙   🎁 Join co 🗙                       | 👸 Ziraat 🛛 🗙 🕂 | • - • ×    |
|--------------------------------------------------|----------------------------------------------------------------------------------------------|----------------|------------|
| ← → C 🔒 ziraatbank.com.gr/en/ziraat-bank's-apis  | 5-2                                                                                          |                | 🖈 🖈 🏝 E    |
|                                                  | Ziraat Bank's APIs<br>Home:Page > PSD27.API > API.Portal > Ziraat:Bank's APIs > Learn more 📀 |                | R          |
| Our APIS are live!<br>Our Sandbox API            |                                                                                              |                |            |
|                                                  |                                                                                              |                |            |
|                                                  |                                                                                              |                |            |
| 🔁 SodaPDF-convertepdf 🥎 Ta SodaPDF-converte      | epdf ^ 💣 putty.exe ^                                                                         |                | Show all 🗙 |

And then the user is directed to the following page where the API's are monitored : (<u>https://ziraatpsd2-coops-natech.developer.eu-de.apiconnect.ibmcloud.com/</u>)

| Ziraatpsd2-coops-nate                | ch.developer.eu-de.apiconnect.ibmcloud.com                                                           | ☆ 🎓                   |
|--------------------------------------|----------------------------------------------------------------------------------------------------|-----------------------|
| <b>Ziraat</b> Bank                   |                                                                                                    | Create an account Log |
|                                      | Home Getting started API Products Blogs Forums Support                                               |                       |
| The system is currently experiencing | problems. Please try again later.                                                                    |                       |
|                                      |                                                                                                    |                       |
|                                      |                                                                                                    |                       |
|                                      |                                                                                                    |                       |
|                                      | Innovate with our APIs                                                                               |                       |
| Wel                                  | come to our API portal where you will find a great selection of APIs for your awesome innovative app |                       |
|                                      |                                                                                                    |                       |
|                                      |                                                                                                    |                       |
|                                      |                                                                                                    |                       |
|                                      | Featured APIs                                                                                        |                       |
|                                      |                                                                                                    |                       |
|                                      | Latest forum posts and tweets                                                                        |                       |
|                                      |                                                                                                    |                       |
|                                      | Terms of use Privacy policy                                                                          |                       |
|                                      |                                                                                                    |                       |
|                                      |                                                                                                    |                       |
|                                      |                                                                                                    |                       |
|                                      |                                                                                                    |                       |
|                                      |                                                                                                    |                       |
|                                      |                                                                                                    |                       |

To access the API Products each user must create a User Account via the Create Account option located at the top right of the page. The user has to fill in his personal details in all the fields marked with \* and then press the button at the bottom of the page that says Create New Account.

| Home Getting started API Products Blogs Forums Support                                                                                                    | an account |
|----------------------------------------------------------------------------------------------------|------------|
| Create new account       Log in       Request new password         First name *                                                                                                    |            |
| First name *   Enter your first name.   Last name *   Enter your last name.   Developer organization *   Enter your developer organization.   Enter your developer organization.   E-mail address *   A valid e-mails from the system will be sent to this address. Your e-mail address will also be your username.   Password Requirements   • Password must contain characters of at least 3 different types (lowercase, uppercase, digit or punctuation).   • Password *   Password *   Previde a password for the new account in both fields.                                                                                                    |            |
| Enter your first name.  Last name *  Enter your last name.  Developer organization *  Enter your developer organization.  Enter your developer organization.  A valid e-mail address. All e-mails from the system will be sent to this address. Your e-mail address will also be your username.  Password Requirements  Password Requirements  Password must contain characters of at least 3 different types (lowercase, uppercase, digit or punctuation).  Password must be at least 8 characters in length.  Password *  Password quality:  Provide a password for the new account in both fields.                                                                                                    |            |
| Last name *   Enter your last name.   Developer organization *   Enter your developer organization.   Enter your developer organization.   E-mail address *   A valid e-mail sfrom the system will be sent to this address. Your e-mail address will also be your username.   Password Requirements   • Password must contain characters of at least 3 different types (lowercase, uppercase, digit or punctuation).   • Password *   Password *   Provide a password for the new account in both fields.                                                                                                    |            |
| Enter your last name.                                                                                                    |            |
| Developer organization *         Enter your developer organization.         Enter your developer organization.         Enter your developer organization.         Enter your developer organization.         Enter your developer organization.         Enter your developer organization.         Enter your developer organization.         Enter your developer organization.         Enter your developer organization.         Enter your developer organization.         Password Requirements         • Password must contain characters of at least 3 different types (lowercase, uppercase, digit or punctuation).         • Password must be at least 8 characters in length.         Password *         Password *         Provide a password for the new account in both fields.                                                                                                    |            |
| Enter your developer organization.  E-mail address *  A valid e-mails from the system will be sent to this address. Your e-mail address will also be your username.  Password Requirements  Password must contain characters of at least 3 different types (lowercase, uppercase, digit or punctuation).  Password must be at least 8 characters in length.  Password *  Password e  Provide a password for the new account in both fields.                                                                                                    |            |
| E-mail address *  A valid e-mail address. All e-mails from the system will be sent to this address. Your e-mail address will also be your username.  Password Requirements  Password must be at least 3 different types (lowercase, uppercase, digit or punctuation). Password must be at least 3 characters in length.  Password *  Confirm password *  Provide a password for the new account in both fields.                                                                                                    |            |
| A valid e-mail address. All e-mails from the system will be sent to this address. Your e-mail address will also be your username.  Password Requirements  Password must contain characters of at least 3 different types (lowercase, uppercase, digit or punctuation).  Password must be at least 8 characters in length.  Password *  Password quality:  Confirm password *  Provide a password for the new account in both fields.                                                                                                    |            |
| Password Requirements   Password must contain characters of at least 3 different types (lowercase, uppercase, digit or punctuation).  Password must be at least 8 characters in length.  Password * Password * Password quality: Confirm password * Provide a password for the new account in both fields.                                                                                                    |            |
| Password must contain characters of at least 3 different types (lowercase, uppercase, digit or punctuation).     Password must be at least 8 characters in length.     Password *     Password at least 8 characters in length.     Password at least 8 characters in length.     Password *     Password at least 8 characters in length.     Password at least 8 characters in length.     Password *     Password at least 8 characters in length.     Password at least 8 characters in length.     Password *     Password *     Password *     Password at least 8 characters in length.     Password at least 8 characters in length.     Password *     Password *     Password at least 8 characters in length.     Password at least 8 characters in length.     Password at length 4 characters in length.     Password *     Password *     Password *     Password at length 4 characters in length.     Password *     Password * |            |
| Password * Password quality: Confirm password * Provide a password for the new account in both fields.                                                                                                    |            |
| Confirm password * Provide a password for the new account in both fields.                                                                                                    |            |
| Provide a password for the new account in both fields.                                                                                                    |            |
|                                                                                                    |            |
| CAPTCHA                                                                                                    |            |
| This question is for testing whether or not you are a human visitor and to prevent automated spam submissions.                                                                                                    |            |
| r ND                                                                                                    |            |

After selecting Create New Account the following message appears: "You have been sent an account activation email. You need to click on the link in it to activate your account before you can login."

| 7iraat Baalk                |                                                                                                    | м                     |
|-----------------------------|----------------------------------------------------------------------------------------------------|-----------------------|
| <b>ZIFAAL</b> BANK          |                                                                                                    | Create an account Log |
|                             | Home Getting started API Products Blogs Forums Support                                                  |                       |
| You have been sent an accou | nt activation email. You need to click on the link in it to activate your account before you can login. |                       |
|                             |                                                                                                    |                       |
|                             |                                                                                                    |                       |
|                             |                                                                                                    |                       |
|                             | Innovate with our APIs                                                                                  |                       |
|                             |                                                                                                    |                       |
|                             | Welcome to our API portal where you will find a great selection of APIs for your awesome innovative ap  | ops                   |
|                             |                                                                                                    |                       |
|                             |                                                                                                    |                       |
|                             |                                                                                                    |                       |
|                             | Featured APIs                                                                                           |                       |
|                             |                                                                                                    |                       |
|                             | Latest forum posts and tweets                                                                           |                       |
|                             | •<br>There are no posts to display.                                                                     |                       |
|                             | Terms of use Drivery policy                                                                             |                       |
|                             | Terris of use Privacy policy                                                                            |                       |
|                             |                                                                                                    |                       |
|                             |                                                                                                    |                       |
|                             |                                                                                                    |                       |
|                             |                                                                                                    |                       |
|                             |                                                                                                    |                       |
|                             |                                                                                                    |                       |

The user will receive at the email address that just declared an activation email for the account which and just created which must be clicked in order to activate his account.

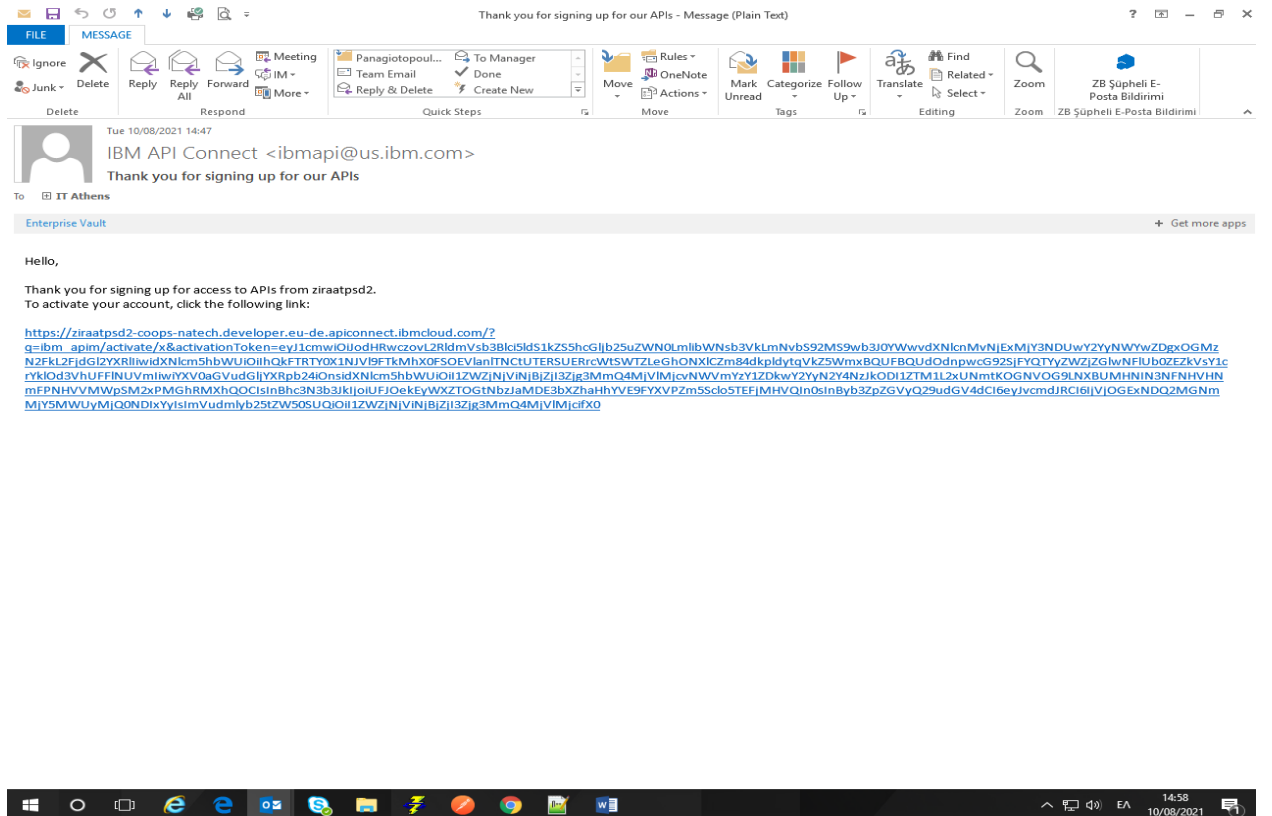

Selecting the activation link will activate the account and the user will be taken to the following page where they will be able to login with the username and password they just created.

| Zireate Biolity       Arily Products       Biolity       Forums       Support         Image: Constructedsfully activated, please login to continue.       Image: Constructed device please login to continue.       Image: Constructed device please login to continue.       Image: Constructed device please login to continue.         Image: Constructed device please login to continue.       Image: Constructed device please login to continue.       Image: Constructed device please login to continue.         Image: Constructed device please login to continue.       Image: Constructed device please login to continue.       Image: Constructed device please login to continue.         Image: Constructed device please login to continue.       Image: Constructed device please login to continue.       Image: Constructed device please login to continue.         Image: Constructed device please login to continue.       Image: Constructed device please login to continue.       Image: Constructed device please login to continue.         Image: Constructed device please login to continue.       Image: Constructed device please login to continue.       Image: Constructed device please login to continue.         Image: Constructed device please login to continue.       Image: Constructed device please login to continue.       Image: Constructed device please login to continue.         Image: Constructed device please login to continue.       Image: Constructed device please login to continue.       Image: Constructed device please login to continue.         Image: Constructed device plea                                                                                                    | * | Ť       |       |         |        |          | n/user/login    | piconnect.ibmcloud.co     | ech.developer.eu-de.a      | osd2-coops-nate     | 🗎 ziraat    | → C |
|----------------------------------------------------------------------------------------------------|---|---------|-------|---------|--------|----------|-----------------|---------------------------|----------------------------|---------------------|-------------|-----|
| <pre>arc.IMM API Connect: X @ irratpisd2-coops-natech.develops-reu-de.apiconnect.bhmcloud.com/user/login tianatpisd2-coops-natech.develops-reu-de.apiconnect.bhmcloud.com/user/login tianatpisd2-coops-natech.develops-reu-de.apiconnect.bhmcloud.com/user/login time: Eask Create an account</pre>                                                                                                    |   | account | Ziraa |         |        |          |                 |                           |                            |                     |             |     |
| Image: Construction of the second of the second of the | Q |         |       | Support | Forums | Blogs    | API Products    | Getting started           | Home                       |                     |             |     |
| Create new account <u>log in</u> <u>Request new password</u> Username * Enter your strattste2-coops-natech-developer-su-de-apiconnect/timicoud.com username. Password * Inter the password that accompanies your username. Log in                                                                                                    |   | 1       |       |         |        |          |                 |                           |                            |                     |             |     |
| Log in         Create new account       Log in         Vername *         Enter your stratepid2-coopst-natich.developer.eu-de.apiconnect.lbm/could.com username.         Dasse *         Enter the password #         Enter the password that accompanies your username.         Log in                                                                                                    |   |         |       |         |        |          |                 | login to continue.        | ssfully activated, please  | Account succes      | $\odot$     |     |
| Create new account       Log in       Request new password         Username *                                                                                                    |   |         |       |         |        |          |                 |                           |                            | n                   | Log i       |     |
| Username *         Enter your zirastpsd2-coops-natech.developer.eu-de.apiconnect.ibmcloud.com username.         Password *         Enter the password that accompanies your username.         Log in         Terms of use       Privacy policy                                                                                                    |   |         |       |         |        |          |                 | est new password          | Log in Requ                | new account         | Create      |     |
| Enter your sinsatpsd2-coops-natech.developer.eu-de.apiconnect.lbmcloud.com usemane.                                                                                                    |   |         |       |         |        |          |                 |                           |                            | e *                 | Usernam     |     |
| Enter your strategid2-coops-nated-developer.eu-de-apiconnect.tibricloud.com usemane.  Password *  Enter the password that accompanies your usemame.  Log in  Terms of use Privacy policy                                                                                                    |   |         |       |         |        |          |                 |                           |                            |                     |             |     |
| Password *<br>Enter the password that accompanies your username.<br>Log in<br>Terms of use Privacy policy                                                                                                    |   |         |       |         |        |          | e.              | nnect.lbmcloud.com userna | itech.developer.eu-de.apic | ziraatpsd2-coops-na | Enter your  |     |
| Enter the password that accompanies your username.           Log in   Terms of use Privacy policy                                                                                                    |   |         |       |         |        |          |                 |                           |                            | 1*                  | Passwor     |     |
| Log in Terms of use Privacy policy                                                                                                    |   |         |       |         |        |          |                 |                           | panies your username.      | assword that accom  | Enter the p |     |
| Terms of use Privacy policy                                                                                                    |   |         |       |         |        |          |                 |                           |                            | _                   | Log in      |     |
| Terms of use Privacy policy                                                                                                    |   |         |       |         |        |          |                 |                           |                            |                     | Login       |     |
| Terms of use Privacy policy                                                                                                    |   |         |       |         |        |          |                 |                           |                            |                     |             |     |
| Terms of use Privacy policy                                                                                                    |   |         |       |         |        |          |                 |                           |                            |                     |             |     |
|                                                                                                    |   |         |       |         |        | y policy | ms of use Priva | Te                        |                            |                     |             |     |
|                                                                                                    |   |         |       |         |        |          |                 |                           |                            |                     |             |     |
|                                                                                                    |   |         |       |         |        |          |                 |                           |                            |                     |             |     |
|                                                                                                    |   |         |       |         |        |          |                 |                           |                            |                     |             |     |
|                                                                                                    |   |         |       |         |        |          |                 |                           |                            |                     |             |     |
|                                                                                                    |   |         |       |         |        |          |                 |                           |                            |                     |             |     |
|                                                                                                    |   |         |       |         |        |          |                 |                           |                            |                     |             |     |
|                                                                                                    |   |         |       |         |        |          |                 |                           |                            |                     |             |     |
|                                                                                                    |   |         |       |         |        |          |                 |                           |                            |                     |             |     |
|                                                                                                    |   |         |       |         |        |          |                 |                           |                            |                     |             |     |

| Itema is the service of the service of the service                           | 7iraat Bank                                                                                                    |                                                                                                    |                                                                                                    |                                                                                                    |                                                                                                    |                                                                                        |                                                                                            |                                                                                    |                                                                            |
|----------------------------------------------------------------------------------------------------|----------------------------------------------------------------------------------------------------|----------------------------------------------------------------------------------------------------|----------------------------------------------------------------------------------------------------|----------------------------------------------------------------------------------------------------|----------------------------------------------------------------------------------------------------|----------------------------------------------------------------------------------------|--------------------------------------------------------------------------------------------|------------------------------------------------------------------------------------|----------------------------------------------------------------------------|
| Home       Getting started       API Products       Biggs       Forums       Support                                                                                                    | <b>LII dal</b> Dal IK                                                                                                    | 11 mm m                                                                                                    | Cottine started                                                                                                    | A DI Das du sta                                                                                                    | Diana                                                                                                    | <b>F</b>                                                                               | Current                                                                                    |                                                                                    | an account                                                                 |
| Create new account       Log in       Request new password         Username *       Itele allow accounts and account and account and accou                                                                                |                                                                                                    | Home                                                                                                    | Getting started                                                                                                    | API Products                                                                                                    | Blogs                                                                                                    | Forums                                                                                 | Support                                                                                    |                                                                                    |                                                                            |
| Create new account       Log in       Request new password         Username *       It, athens@ziraatbank.com         It, athens@ziraatbank.com       Enter your ziraatpsd2-coops-natech.developer.eu-de.apiconnect.lbmcloud.com username.         Password *       Iter rour ziraatpsd2-coops-natech.developer.eu-de.apiconnect.lbmcloud.com username.         Log in       Terms of use         Privacy policy                                                                                                    | User logi                                                                                                    | ו                                                                                                    |                                                                                                    |                                                                                                    |                                                                                                    |                                                                                        |                                                                                            |                                                                                    |                                                                            |
| Username *         it_athens@ziraatbank.com         Enter your ziratpssd2-coops-natech.developer.eu-de.apiconnect.ibmcioud.com username.         Password *         ••••••••••••••••••••••••••••••••••••                                                                                                    | Create new acc                                                                                                    | ount Log in Requ                                                                                                    | uest new password                                                                                                    |                                                                                                    |                                                                                                    |                                                                                        |                                                                                            |                                                                                    |                                                                            |
| It_athens@ziraatbank.com         Enter your ziraatpsd2-coops-natech.developer.eu-de.apiconnect.lbmcioud.com username.         Password *         ••••••••••••••••••••••••••••••••••••                                                                                                    | Username *                                                                                                    |                                                                                                    |                                                                                                    |                                                                                                    |                                                                                                    |                                                                                        |                                                                                            |                                                                                    |                                                                            |
| Password *         ••••••••         Enter the password that accompanies your username.         Log in                                                                                                    | it_athens@ziraat                                                                                                    | bank.com                                                                                                    | iconnect ibmcloud.com usern                                                                                                    | ame.                                                                                                    |                                                                                                    |                                                                                        |                                                                                            |                                                                                    |                                                                            |
| Enter the password that accompanies your username.          Log in         Terms of use       Privacy policy                                                                                                    | Password *                                                                                                    | coops national coops and a coops                                                                                                    |                                                                                                    |                                                                                                    |                                                                                                    |                                                                                        |                                                                                            |                                                                                    |                                                                            |
| Enter the password that accompanies your username.  Log in  Terms of use Privacy policy                                                                                                    |                                                                                                    |                                                                                                    |                                                                                                    |                                                                                                    |                                                                                                    |                                                                                        |                                                                                            |                                                                                    |                                                                            |
| Log in Terms of use Privacy policy                                                                                                    | Enter the password the                                                                                                    | nat accompanies your username.                                                                                                    |                                                                                                    |                                                                                                    |                                                                                                    |                                                                                        |                                                                                            |                                                                                    |                                                                            |
| Terms of use Privacy policy                                                                                                    | Log in                                                                                                    |                                                                                                    |                                                                                                    |                                                                                                    |                                                                                                    |                                                                                        |                                                                                            |                                                                                    |                                                                            |
| Terms of use Privacy policy                                                                                                    |                                                                                                    |                                                                                                    |                                                                                                    |                                                                                                    |                                                                                                    |                                                                                        |                                                                                            |                                                                                    |                                                                            |
| Terms of use Privacy policy                                                                                                    |                                                                                                    |                                                                                                    |                                                                                                    |                                                                                                    |                                                                                                    |                                                                                        |                                                                                            |                                                                                    |                                                                            |
|                                                                                                    |                                                                                                    |                                                                                                    |                                                                                                    | Terms of use Priva                                                                                                    | acy policy                                                                                                    |                                                                                        |                                                                                            |                                                                                    |                                                                            |
|                                                                                                    |                                                                                                    |                                                                                                    |                                                                                                    |                                                                                                    |                                                                                                    |                                                                                        |                                                                                            |                                                                                    |                                                                            |
|                                                                                                    |                                                                                                    |                                                                                                    |                                                                                                    |                                                                                                    |                                                                                                    |                                                                                        |                                                                                            |                                                                                    |                                                                            |
|                                                                                                    |                                                                                                    |                                                                                                    |                                                                                                    |                                                                                                    |                                                                                                    |                                                                                        |                                                                                            |                                                                                    |                                                                            |
|                                                                                                    |                                                                                                    |                                                                                                    |                                                                                                    |                                                                                                    |                                                                                                    |                                                                                        |                                                                                            |                                                                                    |                                                                            |
|                                                                                                    |                                                                                                    |                                                                                                    |                                                                                                    |                                                                                                    |                                                                                                    |                                                                                        |                                                                                            |                                                                                    |                                                                            |
| O 🗆 💪 🔁 💀 😽 🗲 💋 🧿 🖬 🖬 🔹 <                                                                                                    | o 🗆 🌔 🖯                                                                                                    | oz 🗞 🗮                                                                                                    | 7 🖉 9                                                                                                    | 📴 🗴 🖷                                                                                                    |                                                                                                    |                                                                                        |                                                                                            | ~ 틽 4                                                                              | ッ) ENG 10:2                                                                |
| ㅇ 따 ĉ ĉ 📴 😵 🛤 🐔 🥝 🧿 📓 📧 🖬 💌 🔹 🖉 💿 다 A 및 40 명<br>otice that after the successful log in in the upper right position of the page are written the name of t                                                                                                    | o 🗆 🧔 e<br>otice that after                                                                                                    | 📴 🔕 🗮<br>the successful lo                                                                                                    | 🐔 🥝 🌀                                                                                                    | 📑 🖬 🖷                                                                                                    | sition of                                                                                                    | the page                                                                               | are written                                                                                | 수 토고 d<br>the name d                                                               | ») ENG 10:2<br>11/08/<br>of the co                                         |
| ㅇ 따 ĉ e 호 S 등 7 0 이 한 재 폐 · · · · · · · · · · · · · · · · · ·                                                                                                    | O □ € €<br>otice that after t<br>the user register                                                                                 | o₂ 🗞 🗖<br>the successful lo<br>red during the r                                                                                                    | og in in the up<br>registration to                                                                                                    | pper right pos                                                                                                    | sition of<br>his use                                                                                                    | the page<br>rname / e                                                                  | are written<br>email and th                                                                | 수 밅 d<br>the name d<br>he number                                                   | » ENG 10-2<br>11/08/<br>of the co<br>of notifi                             |
| O □                                                                                                    | O □ € €<br>otice that after<br>the user register                                                                                   | ed during the r                                                                                                    | <b>7 0 9</b><br>og in in the up<br>registration to<br>it                                                                                                    | pper right po:<br>ogether with                                                                                                    | sition of<br>his usei                                                                                                    | the page<br>rname / e                                                                  | are written<br>mail and th                                                                 | 수 틽 d<br>the name d<br>ne number                                                   | » ENG 10-2<br>11/08/<br>of the co<br>of notifi                             |
| O       □       O       □       □       O       □       O       □       O       □       O       □       □       O       □       □       O       □       □       □       □       □                                                                                                    | O □ € €<br>otice that after<br>the user register<br>lly<br>Manager - IBM ×   @ zira<br>C ● ziraatpsd2-coc                          | the successful lo<br>red during the r                                                                                                    | g in in the up<br>registration to<br>it<br>appconnect.ibmcloud.co                                                                                                    | Deper right pos<br>ogether with<br>Zirast Bank Rpoort ×                                                                                                    | sition of<br>his user                                                                                                    | the page<br>rname / e<br>is                                                            | are written<br>mail and th<br>S<br>Issues - Ziraat Bank                                    | 수 ঢ় ₫<br>the name d<br>ne number<br>×   +   ●                                     | ») ENG 11/08/<br>of the co<br>of notifi<br>of a ☆ ☆                        |
| O       Image: - IBM ×   @ ziraatpsd2-coops-n × @ ziraatpsd2-coops-n × @ z                                    | O I C C C C C C C C C C C C C C C C C C                                                                                            | 02 🗞 🗮<br>the successful lo<br>red during the r<br>atpsd2-coops-n x 🕜 zirar<br>ops-natech.developer.eu-de.                                                                                                    | og in in the up<br>registration to<br>it<br>appconnect.ibmcloud.co                                                                                                    | Deper right pos<br>ogether with<br>Ziraat Bank Просто X                                                                                                    | sition of<br>his user                                                                                                    | the page<br>rname / e<br>is<br>Yeb Platfor ×   @                                       | are written<br>email and th<br>secure - Ziraat Bank                                        | 수 멅 d<br>the name d<br>ne number<br>×   + (<br>it_athens@ziraatbank                | » ENG 1022<br>11/08/<br>of the co<br>of notifi<br>~ ~                      |
| O       Image: Image: Ima                                    | O I C C C<br>otice that after t<br>the user register<br>Illy<br>Manager - IBM × G zira<br>C 2 ziraatpsd2-coc<br><b>Tiraat Bank</b> | the successful lo<br>red during the r<br>atpsd2-coops-n × @ zirae<br>apps-natech.developer.eu-de.<br>Home Gef                                                                                                    | og in in the up<br>registration to<br>it<br>apiconnect.ibmcloud.co                                                                                                    | Deper right pos<br>ogether with<br>Ziraat Bank Проото X<br>om<br>PI Products Ap                                                                                                    | sition of<br>his user<br>I Ratech W                                                                                        | the page<br>rname / e<br>is<br>/eb Platfor ×   @                                       | are written<br>email and th<br>second second second<br>second second second<br>support     | 수 틽 석<br>the name o<br>ne number<br>×   + •<br>t athens@zraatbank                  | » ENG 10-22<br>11/08/<br>of the co<br>of notifie<br>or ☆<br>ccom ←         |
| O       Image: Image: Ima                                    | O □ € €<br>otice that after<br>the user register<br>lly<br>Manager-IBM × ) @ zira<br>C ● ziraatpsd2-coc<br>Tiraat Bank             | the successful lo<br>red during the r<br>atpsd2-coops-n × @ zirac<br>pps-natech.developer.eu-de.<br>Home Get                                                                                                    | g in in the up<br>registration to<br>it<br>apiconnect.ibmcloud.co                                                                                                    | Deper right pos<br>ogether with<br>Ziraat Bank Room X<br>om                                                                                                    | sition of<br>his user                                                                                                    | the page<br>rname / e<br>is<br>/eb Platfor ×   @<br>s Forums                           | are written<br>mail and th<br>source - Ziraat Bank                                         | 수 및 4<br>the name o<br>ne number<br>×   + 4                                        | » ENG 1102<br>11/08/<br>of the co<br>of notifi<br>of a a<br>a a<br>com - ( |
| O       Image: Color Color Colo                                     | O D C C C C C C C C C C C C C C C C C C                                                                                            | the successful lo<br>red during the r<br>atpsd2-coops-n × @ zirac<br>ups-natech.developer.eu-de.<br>Home Get                                                                                                    | Image: Comparison of the second second se                           | Deper right pos<br>ogether with<br>Ziraat Bank Простс X<br>om<br>PI Products App                                                                                                    | sition of<br>his user                                                                                                    | the page<br>rname / e<br>is<br>/eb Platfor ×   @<br>s Forums                           | are written<br>email and th<br>second second<br>support                                    | 수 ঢ় d<br>the name d<br>ne number<br>×   + d<br>it athens@ziraatbank               | » ENG 1022<br>11/08/<br>of the co<br>of notifi<br>◦ − ¢<br>◦ ☆             |
| O       Image: Image: Ima                                    | O D C C C C C C C C C C C C C C C C C C                                                                                            | the successful lo<br>red during the r<br>atpsd2-coops-n × @ zirar<br>ops-natech.developer.eu-de.<br>Home Gef                                                                                                    | bg in in the up<br>registration to<br>it<br>apiconnect.ibmcloud.co<br>tting started Af                                                                                                    | Deper right pos<br>ogether with<br>Ziraat Bank Npoors: x<br>om<br>PI Products App<br>ate with                                                                                                    | sition of<br>his user<br>I Natech W<br>ops Blog:                                                                           | the page<br>rname / e<br>is<br>s Forums                                                | are written<br>email and th<br>s<br>sues - Ziraat Bank<br>Support                          | 수 팀 4<br>the name o<br>ne number<br>×   + 4                                        | ) ENG 10-2<br>11/08/<br>of the co<br>of notifie<br>→ ☆<br>☆                |
| Image: IMage: IMage: Image: Image:                           | O □ € €<br>otice that after t<br>the user register<br>ally<br>Manager - IBM × ) ⓒ zira<br>C ■ ziraatpsd2-coc<br>Ciraat Bank        | the successful lo<br>red during the r<br>atosi2-coops-n × © zira<br>atosi2-coops-n × © zira<br>atosi2-coops-n × © zira<br>bone Get<br>Home Get                                                                                                    | Image: State of the state of the state                            | Deper right pos<br>ogether with<br>Ziraat Bank Room ×<br>om<br>PI Products Ap<br>ate with                                                                                                    | sition of<br>his user<br>I Retect W<br>Pps Blog:<br>OUT A<br>tion of APIs f                                                | the page<br>rname / e<br>is<br>reb Platfor ×   @<br>s Forums                           | are written<br>mail and th<br>susses - Ziraat Bank<br>Support                              | 수 ঢ় 석<br>the name o<br>ne number<br>×   + • •<br>it athens@zraatban               | ») ENG 11/08/<br>of the co<br>of notifi                                    |
| O C S S S S S S S S S S S S S S S S S S                                                                                                    | O □ € €<br>otice that after<br>he user register<br>Ily<br>Manager -IBM ×   ⓒ zira<br>C                                             | Image: Comparison of the successful log red during the r         atpsd2-coops-n       Image: Coops-n of the successful log red during the r         atpsd2-coops-n       Image: Coops-n of the successful log red during the r         atpsd2-coops-n       Image: Coops-n of the successful log red during the r         atpsd2-coops-n       Image: Coops-n of the successful log red during the r         atpsd2-coops-n       Image: Coops-n of the successful log red during the r         atpsd2-coops-n       Image: Coops-n of the successful log red during the r         atpsd2-coops-n       Image: Coops-n of the successful log red during the r         atpsd2-coops-n       Image: Coops-n of the successful log red during the r         atpsd2-coops-n       Image: Coops-n of the successful log red during the r         atpsd2-coops-n       Image: Coops-n of the successful log red during the r         Image: Coops-n of the successful log red during the r       Image: Coops-n of the successful log red during the r         Image: Coops-n of the successful log red during the r       Image: Coops-n of the successful log red during the r         Image: Coops-n of the successful log red during the r       Image: Coops-n of the successful log red during the r         Image: Coops-n of the successful log red during the r       Image: Coops-n of the successful log red during the r         Image: Coops-n of the successful log red during the successful log red during the r       Image: Coops-n of                                                                                                    | Image: Second Second                           | Deper right por<br>ogether with<br>Ziraat Bank Ripoorce x<br>om<br>PI Products Ap<br>Ate with                                                                                                    | sition of<br>his user<br>I I Natech W<br>OUT A<br>tion of APIs f                                                           | the page<br>rname / e<br>is<br>keb Platfor ×   @<br>s Forums                           | are written<br>email and th<br>successions<br>issues - Ziraat Bank<br>support              | 수 팊 4<br>the name o<br>ne number<br>×   +<br>at athens@2iraatbank                  | » ENG 1022<br>of the co<br>of notifi<br>⊶ ☆                                |
| O C O O O O O O O O O O O O O O O O O O                                                                                                    | O D C C C C C C C C C C C C C C C C C C                                                                                            | Image: Comparison of the successful log red during the r         atpsd2-coopsen: X       Image: Comparison of the successful log red during the r         atpsd2-coopsen: X       Image: Comparison of the successful log red during the r         Home       Get         Home       Get         Welcome to our API r                                                                                                    | Image: Second Second                           | Deper right pos<br>ogether with<br>Ziraat Bank Проот ×<br>om<br>PI Products App<br>ate with                                                                                                    | sition of<br>his user<br>I Natech W<br>ops Blogs<br>OUT A<br>tion of APIs f                                                | the page<br>rname / e<br>ig<br>///////////////////////////////////                     | are written<br>email and th<br>s<br>Issues - Ziraat Bank<br>Support                        | ৲ ঢ়ৄ ঀ<br>the name o<br>ne number<br>×   +<br>at athens@ziraatbank                | )) ENG 11/08/<br>of the co<br>of notifie                                   |
| Image: BM x is instructed-coopsen x is instructed-coopsen x is instruct                           | O □ € €<br>otice that after<br>the user register<br>Illy<br>Manager-IBM ×                                                          | Image: Second state of the successful log red during the r         atpsd2-coops-n       Image: Second state of the successful log red during the r         atpsd2-coops-n       Image: Second state of the successful log red during the r         atpsd2-coops-n       Image: Second state of the successful log red during the r         atpsd2-coops-n       Image: Second state of the successful log red during the r         atpsd2-coops-n       Image: Second state of the successful log red during the r         atpsd2-coops-n       Image: Second state of the successful log red during the r         atpsd2-coops-n       Image: Second state of the successful log red during the r         atpsd2-coops-n       Image: Second state of the successful log red during the r         atpsd2-coops-n       Image: Second state of the successful log red during the r         atpsd2-coops-n       Image: Second state of the successful log red during the r         Image: Atpsd2-coops-n       Image: Second state of the successful log red during the r         Image: Atpsd2-coops-n       Image: Second state of the successful log red during the r         Image: Atpsd2-coops-n       Image: Second state of the successful log red during the r         Image: Atpsd2-coops-n       Image: Second state of the successful log red during the r         Image: Atpsd2-coops-n       Image: Second state of the successful log red during the r         Image: Atpsd2-coops-n       Image                                                                                                    | bg in in the up<br>registration to<br>it<br>atpsd2-coops-r) ×<br>apiconnect.ibmcloud.co<br>tting started Af<br>Innova                                                                                                    | Deper right pos<br>ogether with<br>Ziraat Bank Tipogro x<br>om<br>PI Products Ap<br>ate with<br>II find a great select<br>Featured A                                                                                                    | sition of<br>his user<br>I Natech W<br>Our A<br>tion of APIs f                                                             | the page<br>rname / e<br>is<br>/eb Platfor ×   @<br>s Forums                           | are written<br>email and th<br>susses - Ziraat Bank<br>Support                             | ৲ ঢ়ৄ ঀ<br>the name o<br>ne number<br>×   + ব<br>t athers@zraatbank                | ) ENG 102<br>11/08/<br>of the co<br>of notifie<br>- c<br>- c               |
| O       O                                                                                                    | O ⊡ € €<br>otice that after t<br>the user register<br>illy<br>Manager-IBM ×   © zira<br>C ■ ziraatpsd2-coc<br>Tiraat Bank          | Image: Second state of the successful log red during the r         atpsd2-coops-n ×       Image: Second state of the successful log red during the r         Home       Get         Home       Get         Welcome to our API p                                                                                                    | Image: Second Second                           | Deper right por<br>ogether with<br>Ziraat Bank Ripoorce x<br>om<br>PI Products Ap<br>Ate with<br>Il find a great select<br>Featured A                                                                                                    | sition of<br>his user<br>I I Natech W<br>Apps Blogs<br>OUT A<br>tion of APIs f                                             | the page<br>rname / e<br>is<br>Areb Platfor ×   @<br>s Forums                          | are written<br>mail and th<br>Issues - Ziraat Bank<br>Support                              | > ₽ 4<br>the name of<br>he number ×   + 4 It athens@croatbank                      | » ENG 102<br>11/08/<br>of the co<br>of notifi<br>♀ ← ¢                     |
| Image:       Image:                                                                                                    | O D C C<br>otice that after<br>the user register<br>Illy<br>Manager - IBM × C intra<br>C 2 intrastpsd2-coc<br>intrast Bank         | Image: Second state of the successful log red during the r         atpsd2-coops-n       X       Image: Second state of the successful log red during the r         atpsd2-coops-n       X       Image: Second state of the successful log red during the r         atpsd2-coops-n       X       Image: Second state of the successful log red during the r         atpsd2-coops-n       X       Image: Second state of the successful log red during the r         atpsd2-coops-n       X       Image: Second state of the successful log red during the r         atpsd2-coops-n       X       Image: Second state of the successful log red during the r         atpsd2-coops-n       X       Image: Second state of the successful log red during the r         atpsd2-coops-n       X       Image: Second state of the successful log red during the r         Home       Get       Get         Welcome to our API f       Image: Second state of the successful log red during the r                                                                                                    | Comparison of the second second  | Image: Non-State State     Image: Non-State State       Image: Non-State State     Approximation       Image: Non-State     Approximation       Image: Non-State     Approximation                                                                                                    | sition of<br>his user<br>I I Natech W<br>OUT A<br>tion of APIs f<br>APIs<br>and two                                        | the page<br>rname / e<br>is<br>/eb Platfor ×   @<br>s Forums<br>\PIS<br>for your aweso | are written<br>mail and th<br>s<br>support<br>support                                      | A ED 4<br>the name of<br>he number ×   + • at athens @ztraatbank                   | )) ENG 11/08/<br>of the co<br>of notific                                   |
| O O O O O O O O O O O O O O O O O                                                                                                    | O D C C C C C C C C C C C C C C C C C C                                                                                            | Image: Comparison of Comparison of Compar | Constant of the second second se | Image: Non-State State State       Image: Non-State State Stat               | sition of<br>his user<br>less user<br>his user<br>by Blog:<br>OUL A<br>tion of APIs f<br>APIs<br>and two<br>hisplay.       | the page<br>rname / e<br>is<br>/eb Platfo: ×   @<br>s Forums<br>Veets                  | are written<br>email and th<br>second second second second<br>support<br>me innovative app | A R d<br>the name of<br>he number ×   +  t athers @ztrauband                       | )) ENG 11/08/<br>of the co<br>of notifie<br>- c                            |
| O O O O O O O O O O O O O O O O O O O                                                                                                    | O □ € €<br>otice that after t<br>the user register<br>ally<br>Manager - IBM × ) @ zira<br>C ■ ziraatpsd2-coc<br>Ciraat Bank        | Image: Comparison of the successful log red during the red during the red during | Comparison of the second second  | Image: Second state state         Image: Second state state         Image: Second state state         Featured A         Image: Second state state         Image: Second state state         Featured A         Image: Second state state         Image: Second state state         Image: Second state state         Image: Second state state         Image: Second state state         Image: Second state state         Image: Second state state         Image: Second state state         Image: Second state state         Image: Second state state         Image: Second state state         Image: Second state state         Image: Second state         Image: Second state <t< td=""><td>sition of<br/>his user<br/>lie Natech V<br/>ops Blogs<br/>OUT A<br/>tion of APIs f<br/>APIs<br/>and two<br/>isplay.<br/>cy policy</td><td>the page<br/>rname / e<br/>is<br/>/eb Platfor ×   @<br/>s Forums</td><td>are written<br/>email and the<br/>support</td><td>&gt; ₽ 4<br/>the name of<br/>he number ×   + 4 If athers@2rautbank</td><td>) ENG 102<br/>11/08/<br/>of the co<br/>of notifie<br/>- c<br/>- c</td></t<>                                                                                                    | sition of<br>his user<br>lie Natech V<br>ops Blogs<br>OUT A<br>tion of APIs f<br>APIs<br>and two<br>isplay.<br>cy policy   | the page<br>rname / e<br>is<br>/eb Platfor ×   @<br>s Forums                           | are written<br>email and the<br>support                                                    | > ₽ 4<br>the name of<br>he number ×   + 4 If athers@2rautbank                      | ) ENG 102<br>11/08/<br>of the co<br>of notifie<br>- c<br>- c               |
| O     O     O | O □ € €<br>notice that after the user register<br>ally<br>Manager - IBM ×   © zira<br>C ■ ziraatpsd2-coc<br>Ciraat Bank            | Image: Comparison of the successful location of the red during the red during th | Image: Second state state sta                           | XI       XI         opper right por       opper right por         orgether with       Ziraat Bank Rpoor       X         om       Apper right por       X         PI Products       Apper right por       X         atte with       Apper right por       X         atte with       Apper right por       X         Featured A       Apper right por       X         Frame are no posts to di erres of use       Privac                                                                                                    | sition of<br>his user<br>I I: Natech W<br>Apps Blogs<br>OUT A<br>tion of APIs f<br>APIs<br>and tw<br>hisplay.<br>cy policy | the page<br>rname / e<br>is<br>reb Platfor ×   @<br>s Forums<br>VPIS<br>or your aweso  | are written<br>mail and th<br>issues - Ziraat Bank<br>C<br>Support                         | 수 ঢ় d<br>the name o<br>ne number<br>×   + d<br>d athens@zraatban                  | ) ENG 11/08/<br>of the co<br>of notific                                    |
| O C C C C C C C C C C C C C C C C C C C                                                                                                    | O □ € C<br>otice that after<br>the user register<br>ally<br>C = ziraatpsd2-coc<br>Ciraat Bank                                      | Image: Second state of the seccessful log         the successful log         red during the r         atpsd2-coopset       Image: Second state of the second state of the second state of th                                                                                        | Comparison of the second second  | Image: Non-State State     Image: Non-State       Image: Non-State     Approximation       Image: Non-State     Approximation       Imag                                                                                                    | sition of<br>his user<br>I Natech W<br>ops Blog:<br>OUT A<br>tion of APIs f<br>APIs<br>and two<br>isplay.<br>sy policy     | the page<br>rname / e<br>is<br>ceb Platfor ×   @<br>s Forums<br>VPIS<br>veets          | are written<br>mail and th<br>support<br>Support                                           | A E d<br>the name of<br>he number ×   +  at athens@ztraatbank at athens@ztraatbank | )) ENG 11/08/<br>of the co<br>of notifie                                   |
| O O O O O O O O O O O O O O O O O O O                                                                                                    | O □ € C<br>otice that after<br>the user register<br>ally<br>Manager - IBM × © zira<br>C ■ ziraatpsd2-coc<br>Ziraat Bank            | Image: Comparing the successful log         red during the r         atpsd2-coops-m       Image: Comparing the r         Home       Image: Comparing the r         Home       Image: Comparing the r         Welcome to our API       Image: Comparing the r                                                                                                    | Comparison of the second second  | Image: Non-State State State     Image: Non-State State St | sition of<br>his user<br>l l Natech W<br>ops Blogs<br>OUT A<br>tion of APIs f<br>APIs<br>and two<br>hisplay.<br>cy policy  | the page<br>rname / e<br>is<br>s Forums<br>S Forums<br>Veets                           | are written<br>email and th<br>second second second second<br>support<br>me innovative app | > ₽ 4                                                                              | )) ENG 11/08/<br>of the co<br>of notifie<br>- c                            |
| O O O O O O O O O O O O O O O O O O O                                                                                                    | O D C C C C C C C C C C C C C C C C C C                                                                                            | Image: Comparing the rest of the successful loc red during the rest of the rest of  | Opg in in the up<br>registration to<br>it<br>atpsd2-cooperative<br>apiconnect.ibmcloud.co<br>tting started AF<br>Innova<br>portal where you with<br>Latest fo                                                                                                    | Products Appendix Select                                                                                                    | sition of<br>his user<br>len Natech W<br>ops Blog:<br>OUT A<br>tion of APIs f<br>APIs<br>and two<br>isplay.<br>cy policy   | the page<br>rname / e<br>is<br>s Forums<br>CPIS<br>or your aweso                       | are written<br>email and the<br>support<br>Support                                         | > ₽ 4 the name of the name of the number ×   + • t athers@zraatbank >>55           | ) ENG 102<br>11/08/<br>of the co<br>of notifie<br>~ *<br>com ~             |

| The next step is for the user to | create a client through the | selection Apps $\rightarrow$ Create New App |
|----------------------------------|-----------------------------|---------------------------------------------|
|                                  |                             |                                             |

| → C a ziraatpsd2-coops-r                                                                                                    |                                                                                                    |                                                                                                    | oudleonnapplication                                                                           |                                                   |                                            |                                                   |                                                        |                                            |                 | ~ -                                         |
|----------------------------------------------------------------------------------------------------|----------------------------------------------------------------------------------------------------|----------------------------------------------------------------------------------------------------|-----------------------------------------------------------------------------------------------|---------------------------------------------------|--------------------------------------------|---------------------------------------------------|--------------------------------------------------------|--------------------------------------------|-----------------|---------------------------------------------|
| Ziraat Bank                                                                                                    |                                                                                                    |                                                                                                    |                                                                                               |                                                   |                                            |                                                   | 0                                                      | it_athens@zira                             | aatbank.com 👻   | IT te                                       |
|                                                                                                    | Home                                                                                                    | Getting started                                                                                                    | API Products                                                                                  | Apps                                              | Blogs                                      | Forums                                            | Support                                                |                                            |                 | C                                           |
| A No conficctions have been for                                                                                                    |                                                                                                    |                                                                                                    |                                                                                               |                                                   |                                            |                                                   |                                                        |                                            |                 |                                             |
| INO applications have been to                                                                                                    | iana.                                                                                                    |                                                                                                    |                                                                                               |                                                   |                                            |                                                   |                                                        |                                            | L. contract     |                                             |
|                                                                                                    |                                                                                                    |                                                                                                    |                                                                                               |                                                   |                                            |                                                   |                                                        |                                            | + Create he     | w Арр                                       |
|                                                                                                    |                                                                                                    |                                                                                                    |                                                                                               |                                                   |                                            |                                                   |                                                        |                                            |                 |                                             |
|                                                                                                    |                                                                                                    |                                                                                                    | Terms of use                                                                                  | Privacy poli                                      | cy                                         |                                                   |                                                        |                                            |                 |                                             |
|                                                                                                    |                                                                                                    |                                                                                                    |                                                                                               |                                                   |                                            |                                                   |                                                        |                                            |                 |                                             |
|                                                                                                    |                                                                                                    |                                                                                                    |                                                                                               |                                                   |                                            |                                                   |                                                        |                                            |                 |                                             |
|                                                                                                    |                                                                                                    |                                                                                                    |                                                                                               |                                                   |                                            |                                                   |                                                        |                                            |                 |                                             |
|                                                                                                    |                                                                                                    |                                                                                                    |                                                                                               |                                                   |                                            |                                                   |                                                        |                                            |                 |                                             |
|                                                                                                    |                                                                                                    |                                                                                                    |                                                                                               |                                                   |                                            |                                                   |                                                        |                                            |                 |                                             |
|                                                                                                    |                                                                                                    |                                                                                                    |                                                                                               |                                                   |                                            |                                                   |                                                        |                                            |                 |                                             |
|                                                                                                    |                                                                                                    |                                                                                                    |                                                                                               |                                                   |                                            |                                                   |                                                        |                                            |                 |                                             |
|                                                                                                    |                                                                                                    |                                                                                                    |                                                                                               |                                                   |                                            |                                                   |                                                        |                                            |                 |                                             |
|                                                                                                    |                                                                                                    |                                                                                                    |                                                                                               |                                                   |                                            |                                                   |                                                        |                                            |                 |                                             |
|                                                                                                    |                                                                                                    |                                                                                                    |                                                                                               |                                                   |                                            |                                                   |                                                        |                                            |                 |                                             |
|                                                                                                    |                                                                                                    |                                                                                                    |                                                                                               |                                                   |                                            |                                                   |                                                        |                                            |                 |                                             |
|                                                                                                    |                                                                                                    |                                                                                                    |                                                                                               |                                                   |                                            |                                                   |                                                        |                                            |                 |                                             |
|                                                                                                    |                                                                                                    |                                                                                                    |                                                                                               |                                                   |                                            |                                                   |                                                        |                                            |                 |                                             |
|                                                                                                    |                                                                                                    |                                                                                                    |                                                                                               |                                                   |                                            |                                                   |                                                        |                                            |                 |                                             |
|                                                                                                    |                                                                                                    |                                                                                                    |                                                                                               |                                                   |                                            |                                                   |                                                        |                                            |                 |                                             |
|                                                                                                    |                                                                                                    |                                                                                                    |                                                                                               |                                                   |                                            |                                                   |                                                        |                                            |                 |                                             |
|                                                                                                    |                                                                                                    |                                                                                                    |                                                                                               |                                                   |                                            |                                                   |                                                        |                                            |                 |                                             |
|                                                                                                    |                                                                                                    |                                                                                                    |                                                                                               |                                                   |                                            |                                                   |                                                        |                                            |                 |                                             |
| 0 🗇 🥭 🧧                                                                                                    | oz 😪 I                                                                                                    | a 🗧 🧭 🚺                                                                                                    | o 📝 💌                                                                                         |                                                   |                                            |                                                   | 1.11                                                   | ~                                          | 토 🕼 ENG 🔒       | 10:44                                       |
|                                                                                                    |                                                                                                    |                                                                                                    |                                                                                               |                                                   |                                            |                                                   | <u> </u>                                               |                                            | 1               | 1/08/2021                                   |
| electing the Create                                                                                                    | New App                                                                                                    | option the use                                                                                                    | er is asked to                                                                                | o state                                           | the foll                                   | Iowing ir                                         | tormatic                                               | n:                                         |                 |                                             |
| 0                                                                                                    | ortho on                                                                                                   | olication croat                                                                                                    | ad                                                                                            |                                                   |                                            | 0                                                 |                                                        |                                            |                 |                                             |
| Title A Name f                                                                                                    | , , , , , , , , , , , , , , , , , , , ,                                                                    |                                                                                                    | en                                                                                            |                                                   |                                            |                                                   |                                                        |                                            |                 |                                             |
| - Title→ Name f                                                                                                    | or the app                                                                                                 | JICATION CLEAR                                                                                                    | .cu.                                                                                          |                                                   |                                            |                                                   |                                                        |                                            |                 |                                             |
| <ul> <li>Title → Name f</li> <li>Description → S</li> </ul>                                                                                                    | Short Des                                                                                                  | cription.                                                                                                    |                                                                                               |                                                   |                                            |                                                   |                                                        |                                            |                 |                                             |
| <ul> <li>Title → Name f</li> <li>Description → S</li> <li>Oath Redirect</li> </ul>                                                                                                    | Short Des<br>URI <del>-&gt;</del> We                                                                       | cription.<br>b address ent                                                                                                    | ry for redire                                                                                 | cting a                                           | uthoriz                                    | ation co                                          | de.                                                    |                                            |                 |                                             |
| - Title $\rightarrow$ Name f<br>- Description $\rightarrow$ ?<br>- Oath Redirect<br>- Certificate $\rightarrow$ R                                                                                                    | Short Des<br>URI → We                                                                                      | cription.<br>b address ent                                                                                                    | ry for redire                                                                                 | cting a<br>either                                 | uthoriz<br>by FBA                          | ation co                                          | de.<br>r by a ce                                       | rtified aut                                | thority         |                                             |
| <ul> <li>Title → Name f</li> <li>Description → 1</li> <li>Oath Redirect</li> <li>Certificate → R</li> <li>API Manager - IBM × 100 ginatus</li> </ul>                                                                                                    | Short Des<br>URI→ We<br>egistratio                                                                         | cription.<br>b address ent<br>n of a certified                                                                                           | ry for redire<br>d certificate                                                                | cting a<br>either                                 | uthoriz<br>by EBA                          | ation co<br>or Bog c                              | de.<br>r by a ce                                       | rtified aut                                | thority.        | - D                                         |
| <ul> <li>Title → Name f</li> <li>Description → 1</li> <li>Oath Redirect</li> <li>Certificate → R</li> <li>API Manager - IBM ×   ③ ziraetpse</li> </ul>                                                                                                    | Short Des<br>Short Des<br>URI→ We<br>egistratio                                                            | cription.<br>b address ent<br>n of a certified<br>Create Application   ×                                                                 | ry for redire<br>d certificate                                                                | cting a<br>either  <br>™ ×   ⊡                    | uthoriz<br>by EBA<br><sub>Natech Web</sub> | ation co<br>or Bog c<br>Platfor ×   ©             | de.<br>r by a ce<br>Issues - Ziraat Ba                 | rtified aut                                | thority.        | - 0                                         |
| <ul> <li>Title → Name f</li> <li>Description → 1</li> <li>Oath Redirect</li> <li>Certificate → R</li> <li>API Manager - IBM × ③ ziraatpsd</li> <li>C @ ziraatpsd2-coops-</li> </ul>                                                                                                    | Short Des<br>URI→ We<br>egistratio<br>d2-coops-n × f                                                       | cription.<br>b address ent<br>n of a certified<br>Create Application   ×<br>.eu-de.apiconnect.ibmck                                      | ry for redire<br>d certificate<br>g Ziraat Bank Прос<br>oud.com/application/                  | cting a<br>either  <br>क्र ×   ।ने<br>mew         | uthoriz<br>by EBA<br><sub>Natech Web</sub> | ation co<br>or Bog c<br>Platfor ×   ©             | de.<br>r by a ce<br>Issues - Ziraat Bi                 | rtified aut<br>ank ×   +                   | thority.        | · 0<br>* •                                  |
| <ul> <li>Title → Name f</li> <li>Description → S</li> <li>Oath Redirect</li> <li>Certificate → R</li> <li>API Manager - IBM × ③ ziraatpsd</li> <li>C ⓐ ziraatpsd2-coops-r</li> <li>Ziraat Bank</li> </ul>                                                                                                    | Short Des<br>URI→ We<br>egistratio<br>d2-coops-n × f                                                       | cription.<br>b address ent<br>n of a certified<br>Create Application   ×<br>.eu-de.apiconnect.ibmck                                      | ry for redire<br>d certificate<br>g Ziraat Bank Rpoo<br>oud.com/application/                  | cting a<br>either  <br><sup>mew</sup>             | uthoriz<br>by EBA<br>Natech Web            | or Bog c                                          | de.<br>r by a ce<br>Issues - Ziraat Bi                 | rtified aut<br>ank ×   +<br>it_athens@zirr | thority.<br>• - | - 🗗                                         |
| <ul> <li>Title → Name f</li> <li>Description → S</li> <li>Oath Redirect</li> <li>Certificate → R</li> <li>API Manager - IBM × 0 2 irrastpsd2-coops-r</li> <li>Ziraat Bank</li> </ul>                                                                                                    | Short Des<br>URI→ We<br>egistratio<br>d2-coops-n × 1<br>natech.developer                                   | cription.<br>b address ent<br>n of a certified<br>Create Application   ×<br>.eu-de.apiconnect.ibmck                                      | ry for redire<br>d certificate<br>g Ziraat Bank Rpoo<br>oud.com/application/<br>API Products  | cting a<br>either  <br>m∘ ×   I∃<br>mew           | uthoriz<br>by EBA<br>Natech Web<br>Blogs   | ation cou<br>or Bog c<br>Platfo: ×   @<br>Forums  | de.<br>r by a ce<br>Issues - Ziraet Bi<br>0<br>Support | rtified aut<br>ank ×   +<br>it_athens@zira | thority.        | ⊂ ⊡<br>☆ ≗<br>IT te                         |
| <ul> <li>Title → Name f</li> <li>Description → 1</li> <li>Oath Redirect</li> <li>Certificate → R</li> <li>API Manager - IBM × 1 (2) ziraatpsd</li> <li>C (a) ziraatpsd2-coops-r</li> <li>Ziraat Bank</li> </ul>                                                                                                    | Short Desi<br>Short Desi<br>URI→ We<br>egistratio<br>d2-coops-n ×<br>natech.developer                      | cription.<br>b address ent<br>n of a certified<br>Create Application   ×<br>.eu-de.apiconnect.ibmck<br>Getting started                   | ry for redire<br>d certificate<br>g Ziraat Bank Rpoo<br>oud.com/application/<br>API Products  | cting a<br>either  <br>mo ×   ⊡<br>new<br>Apps    | uthoriz<br>by EBA<br>Natech Web<br>Blogs   | ation coo<br>or Bog c<br>Platfor ×   @<br>Forums  | de.<br>r by a ce<br>Issues - Ziraat Bi<br>O<br>Support | rtified aut<br>ank ×   +<br>it_athens@zira | aatbank.com -   | <ul> <li>n</li> <li>n</li> <li>c</li> </ul> |
| <ul> <li>Title → Name f</li> <li>Description → 1</li> <li>Oath Redirect</li> <li>Certificate → R</li> <li>API Manager - IBM ×   ③ ziraatpsd2-coops-r</li> <li>Ziraat Bank</li> </ul>                                                                                                    | Short Desi<br>Short Desi<br>URI→ We<br>egistratio<br>d2-coops-n ×<br>natech.developer                      | cription.<br>b address ent<br>n of a certified<br>Create Application   ×<br>.eu-de.apiconnect.ibmck<br>Getting started                   | ry for redire<br>d certificate<br>g Ziraat Bank Прос<br>oud.com/application/<br>API Products  | cting a<br>either  <br>mov ×   10<br>/new<br>Apps | uthoriz<br>by EBA<br>Natech Web<br>Blogs   | ation cor<br>or Bog c<br>Platfor ×   S<br>Forums  | de.<br>r by a ce<br>Issues - Ziraat Bi<br>O<br>Support | rtified aut<br>ank ×   +<br>it_athens@zin  | aatbank.com -   | r ⊡<br>r te<br>C                            |
| <ul> <li>Title → Name f</li> <li>Description → 1</li> <li>Oath Redirect</li> <li>Certificate → R</li> <li>API Manager - IBM ×   ③ ziraatpsd2-coops-t</li> <li>Ziraat Bank</li> <li>Register application</li> </ul>                                                                                                    | Short Desi<br>URI→ We<br>egistratio<br>d2-coops-n × f<br>natech.developer<br>Home                          | Cription Creat<br>b address ent<br>n of a certified<br>Create Application   ×<br>.eu-de.apiconnect.ibmck<br>Getting started              | ry for redire<br>d certificate<br>g Ziraat Bank Прос<br>oud.com/application/<br>API Products  | cting a<br>either<br>mew<br>Apps                  | uthoriz<br>by EBA<br>Natech Web<br>Blogs   | ration cor<br>or Bog c<br>Platfor ×   ©<br>Forums | de.<br>r by a ce<br>Issues - Ziraat Bi<br>O<br>Support | rtified aut<br>ank ×   +<br>it_athens@zin  | aatbank.com =   | r te<br>C                                   |
| <ul> <li>Title → Name f</li> <li>Description → 1</li> <li>Oath Redirect</li> <li>Certificate → R</li> <li>API Manager - IBM × 1</li></ul>                                                                                                    | Short Desi<br>Short Desi<br>URI→ We<br>egistratio<br>d2-coops-n × i<br>natech.developer<br>Home            | Cription Creat<br>cription.<br>b address ent<br>n of a certified<br>Create Application   ×<br>.eu-de.apiconnect.ibmck                    | ry for redire<br>d certificate<br>g Ziraat Bank Прос<br>oud.com/application/<br>API Products  | cting a<br>either<br>∞ ×   I<br>ínew              | uthoriz<br>by EBA<br>Natech Web<br>Blogs   | eation cor<br>or Bog c<br>Platfor ×   ©<br>Forums | de.<br>r by a ce<br>Issues - Ziraat Bi<br>O<br>Support | rtified aut<br>ank ×   +<br>it_athens@zir  | aatbank.com =   | т te                                        |
| <ul> <li>Title → Name f</li> <li>Description → 1</li> <li>Oath Redirect</li> <li>Certificate → R</li> <li>API Manager - IBM × 1 ③ ziraatpsd2-coops-t</li> <li>Ziraat Bank</li> <li>Register application</li> <li>Title *</li> </ul>                                                                                                    | Short Des<br>Short Des<br>URI→ We<br>egistratio<br>d2-coops-n × i<br>natech.developer<br>Home              | Cription Creat<br>cription.<br>b address ent<br>n of a certified<br>Create Application   ×<br>.eu-de.apiconnect.ibmck<br>Getting started | ry for redire<br>d certificate<br>g Ziraat Bank Прос<br>oud.com/application/                  | cting a<br>either<br>∞ ×   I<br>ínew              | uthoriz<br>by EBA<br>Natech Web<br>Blogs   | eation cor<br>or Bog c<br>Platfor ×   ©<br>Forums | de.<br>r by a ce<br>Issues - Ziraat Bi<br>0<br>Support | rtified aut<br>ank ×   +<br>it_athens@zira | aatbank.com •   | т<br>т<br>С                                 |
| Title → Name f     Description → 1     Oath Redirect     Oath Redirect     Certificate → R     API Manager - IBM × ③ ziraatpsd     C ④ ziraatpsd2-coops <b>Ziraat Bank</b> Register application Title *  Description                                                                                                    | Short Des<br>Short Des<br>URI→ We<br>egistratio<br>a2-coops-n × j<br>hatech.developer<br>Home              | Cription.<br>b address ent<br>n of a certified<br>Create Application   ×<br>.eu-de.apiconnect.ibmck<br>Getting started                   | ry for redire<br>d certificate<br>g Ziraat Bank Прос<br>oud.com/application/                  | cting a<br>either<br>mew<br>Apps                  | uthoriz<br>by EBA<br>Natech Web<br>Blogs   | eation cor<br>or Bog c<br>Platfor ×   ©<br>Forums | de.<br>r by a ce<br>Issues - Ziraet Bi<br>0<br>Support | rtified aut<br>ank ×   +<br>it_athens@zin  | aatbank.com •   | r ta<br>ta<br>C                             |
| <ul> <li>Title → Name f</li> <li>Description → 1</li> <li>Oath Redirect</li> <li>Certificate → R</li> <li>API Manager - IBM × ③ ziraatpsd</li> <li>C ● ziraatpsd2-coops-1</li> </ul> Ziraat Bank Register application Title * Description                                                                                                   | Short Desi<br>Short Desi<br>URI→ We<br>egistratio<br><sup>12-coops-n</sup> × j<br>natech.developer<br>Home | Cription.<br>b address ent<br>n of a certified<br>Create Application   ×<br>.eu-de.apiconnect.ibmck<br>Getting started                   | ry for redire<br>d certificate<br>2 Ziraat Bank Прос<br>oud.com/application/<br>API Products  | cting a<br>either<br>m × I I<br>(new<br>Apps      | uthoriz<br>by EBA<br>Natech Web<br>Blogs   | eation cou<br>or Bog c<br>Platfor ×   ©<br>Forums | de.<br>r by a ce<br>Issues - Ziraet Bi<br>0<br>Support | rtified aut<br>ank ×   +<br>it_athens@zin  | aatbank.com •   | r te                                        |
| <ul> <li>Title → Name f</li> <li>Description → 1</li> <li>Oath Redirect</li> <li>Certificate → R</li> <li>API Manager - IBM × ③ ziraatpsd</li> <li>C ④ ziraatpsd2-coops-I</li> </ul> Ziraat Bank Register application Title * Description                                                                                                   | Short Desi<br>URI → We<br>egistratio<br><sup>42-coops-n</sup> × j<br>natech.developer                      | Getting started                                                                                                    | ry for redire<br>d certificate<br>2 Ziraat Bank Прос<br>oud.com/application/<br>API Products  | cting a<br>either<br>m × I I<br>'new<br>Apps      | uthoriz<br>by EBA<br>Natech Web<br>Blogs   | eation cou<br>or Bog c<br>Platfor ×   S<br>Forums | de.<br>r by a ce<br>Issues - Ziraet Bi<br>0<br>Support | rtified aut<br>ank ×   +<br>it_athens@zir  | aatbank.com 🛩   | т е<br>С                                    |
| <ul> <li>Title → Name f</li> <li>Description → 1</li> <li>Oath Redirect</li> <li>Certificate → R</li> <li>API Manager - IBM × ③ ziraatpsd</li> <li>C ④ ziraatpsd2-coops-t</li> </ul> Ziraat Bank Register application Title * Description                                                                                                   | Short Desi<br>URI → We<br>egistratio<br><sup>42-coops-n</sup> × 1<br>natech.developer                      | Getting started                                                                                                    | ry for redire<br>d certificate<br>2 Ziraat Bank Прос<br>oud.com/application/<br>API Products  | cting a<br>either  <br>mew<br>Apps                | uthoriz<br>by EBA<br>Natech Web<br>Blogs   | eation cou<br>or Bog c<br>Platfo: ×   ©<br>Forums | de.<br>r by a ce<br>Issues - Ziraet Bi<br>O<br>Support | rtified aut<br>ank ×   +<br>it_athens@zir  | aatbank.com 🛩   | т te                                        |
| <ul> <li>Title → Name f</li> <li>Description → 1</li> <li>Oath Redirect</li> <li>Certificate → R</li> <li>API Manager - IBM × ③ ziraatpsd</li> <li>C ④ ziraatpsd2-coops-t</li> </ul> Ziraat Bank Register application Title *                                                                                                    | Short Desi<br>URI → We<br>egistratio<br>d2-coops-n × f<br>natech.developer                                 | Getting started                                                                                                    | ry for redire<br>d certificate<br>i Ziraat Bank Прос<br>oud.com/application/                  | cting a<br>either<br>mew<br>Apps                  | uthoriz<br>by EBA<br>Natech Web<br>Blogs   | ration cou<br>or Bog c<br>Platfo: ×   @<br>Forums | de.<br>r by a ce<br>Issues - Ziraet Bi<br>O<br>Support | rtified aut                                | aatbank.com =   | · л<br>х                                    |
| <ul> <li>Title → Name f</li> <li>Description → 1</li> <li>Oath Redirect</li> <li>Certificate → R</li> <li>API Manager - IBM × ③ ziraatpsd2-coops-r</li> <li>Ziraat Bank</li> <li>Register application</li> <li>Title *</li> </ul>                                                                                                    | Short Desi<br>URI→ We<br>egistratio<br>d2-coops-n × f<br>hatech.developer<br>Home                          | Create Application Creat<br>of a certified<br>Create Application   ×<br>.eu-de.apiconnect.ibmck                                          | ry for redire<br>d certificate<br>g Ziraat Bank Прос<br>oud.com/application/<br>API Products  | cting a<br>either  <br>mew<br>Apps                | uthoriz<br>by EBA<br>Natech Web<br>Blogs   | ration cou<br>or Bog c<br>Platfo: ×   ©<br>Forums | de.<br>r by a ce<br>Issues - Ziraet Bi<br>O<br>Support | rtified aut                                | aatbank.com •   |                                             |
| <ul> <li>Title → Name f</li> <li>Description → 1</li> <li>Oath Redirect</li> <li>Certificate → R</li> <li>API Manager - IBM × 0 irratpsd</li> <li>C 0 e ziraatpsd2-coops-r</li> </ul> Ziraat Bank Register application Title * Description                                                                                                  | Short Desi<br>URI→ We<br>egistratio<br>d2-coops-n × f<br>hatech.developer<br>Home                          | Create Application Creat<br>of a certified<br>Create Application ×<br>.eu-de.apiconnect.ibmck                                            | ry for redire<br>d certificate<br>g Ziraat Bank Прос<br>oud.com/application/<br>API Products  | cting a<br>either<br>mew<br>Apps                  | Blogs                                      | Forums                                            | de.<br>r by a ce<br>Issues - Ziraet Bi<br>O<br>Support | rtified aut                                | aatbank.com 👻   |                                             |
| - Title → Name f - Description → 1 - Oath Redirect I - Certificate → R API Manager - IBM × ③ ziraatpsd - C ④ ziraatpsd2-coops Ziraat Bank Register application Title * Description OAuth Redirect URI                                                                                                    | Short Desi<br>Short Desi<br>URI→ We<br>egistratio<br>d2-coops-n ×<br>Home<br>Home                          | Create Application Creat<br>of a certified<br>Create Application   ×<br>.eu-de.apiconnect.ibmck                                          | ry for redire<br>d certificate<br>i Ziraat Bank Прос<br>oud.com/application/<br>API Products  | cting a<br>either<br>mew<br>Apps                  | Blogs                                      | Forums                                            | de.<br>r by a ce<br>Issues - Ziraat Bi<br>Support      | rtified aut                                | aatbank.com =   |                                             |
| <ul> <li>Title → Name f</li> <li>Description → 1</li> <li>Oath Redirect i</li> <li>Certificate → R</li> <li>API Manager - IBM × ③ ziraatpsd</li> <li>C ⓐ ziraatpsd2-coops-1</li> </ul> Ziraat Bank Register application Title * Description OAuth Redirect URI                                                                              | Short Desi<br>URI → We<br>egistratio<br>d2-coops-n ×<br>Home<br>h                                          | Create Application Creat<br>of a certified<br>Create Application   ×<br>.eu-de.apiconnect.ibmck                                          | ry for redire<br>d certificate<br>g Ziraat Bank Прос<br>oud.com/application/<br>API Products  | cting a<br>either<br>mew<br>Apps                  | Blogs                                      | Forums                                            | de.<br>r by a ce<br>Issues - Ziraat Bi<br>O<br>Support | rtified aut                                | aatbank.com *   |                                             |
| <ul> <li>Title → Name f</li> <li>Description → 1</li> <li>Oath Redirect I</li> <li>Certificate → R</li> <li>API Manager - IBM × ③ ziraatpsd</li> <li>C ⓐ ziraatpsd2-coops-I</li> </ul> Ziraat Bank Register application Title * Description OAuth Redirect URI                                                                              | Short Desi<br>URI→ We<br>egistratio<br><sup>12-coops-n</sup> ×<br>Home<br>n                                | Create Application Creat<br>of a certified<br>Create Application   ×<br>.eu-de.apiconnect.ibmck<br>Getting started                       | ry for redire<br>d certificate<br>g Ziraat Bank Прос<br>oud.com/application/<br>API Products  | cting a<br>either<br>mew<br>Apps                  | uthoriz<br>by EBA<br>Natech Web<br>Blogs   | Forums                                            | de.<br>r by a ce<br>Issues - Ziraet Bi<br>Support      | rtified aut<br>ank ×   +<br>it_athens@zin  | aatbank.com     |                                             |
| <ul> <li>Title → Name f</li> <li>Description → 1</li> <li>Oath Redirect I</li> <li>Certificate → R</li> <li>API Manager - IBM × ③ ziraatpsd</li> <li>C ④ ziraatpsd2-coops-I</li> </ul> Ziraat Bank Register application Title * Description OAuth Redirect URI                                                                              | Short Desi<br>URI→ We<br>egistratio<br><sup>12-coops-n</sup> ×<br>Home<br>n                                | Cription.<br>b address ent<br>n of a certified<br>Create Application   ×<br>.eu-de.apiconnect.ibmck<br>Getting started                   | ry for redire<br>d certificate<br>i Ziraat Bank Прос<br>oud.com/application/<br>API Products  | cting a<br>either  <br>mew<br>Apps                | Uthoriz<br>by EBA<br>Natech Web<br>Blogs   | Forums                                            | de.<br>r by a ce<br>Issues - Ziraet Bi<br>O<br>Support | rtified aut<br>ank ×   +<br>it.athens@zir  | thority.        |                                             |
| Title → Name f     Description → 1     Oath Redirect I     Certificate → R     API Manager - IBM × ③ ziraatpsd     C ④ ziraatpsd2-coops     Ziraat Bank Register application Title * Description OAuth Redirect URI The URL authenticated OAuth flows for this                                                                              | or the app<br>Short Desi<br>URI→ We<br>egistratio<br>42-coops-n ×<br>Home<br>Home                          | redirected to.                                                                                                    | ry for redire<br>d certificate<br>i Ziraat Bank Rpor<br>oud.com/application/<br>API Products  | cting a<br>either  <br>mew<br>Apps                | Blogs                                      | Forums                                            | de.<br>r by a ce<br>Issues - Ziraet Bi<br>O<br>Support | rtified aut                                | aatbank.com 🛩   |                                             |
| Title → Name f     Description → 1     Oath Redirect I     Oath Redirect I     Certificate → R     API Manager - IBM × ③ ziraatpsd     C                                                                                                    | application should be                                                                                      | Create Application Creat<br>of a certified<br>Create Application   ×<br>.eu-de.apiconnect.ibmck<br>Getting started                       | ry for redire<br>d certificate<br>i Ziraat Bank Прос<br>oud.com/application/<br>API Products  | cting a<br>either  <br>mew<br>Apps                | Blogs                                      | Forums                                            | de.<br>r by a ce<br>Issues - Ziraet Bi<br>Support      | rtified aut                                | aatbank.com 🛩   |                                             |
| - Title → Name f - Description → 1 - Oath Redirect - Certificate → R API Manager - IBM × ③ ziraatpse - C                                                                                                    | application should be                                                                                      | Create Application Creat<br>of a certified<br>Create Application   ×<br>.eu-de.apiconnect.ibmcle<br>Getting started                      | ry for redire<br>d certificate<br>i Ziraat Bank Прос<br>oud.com/application/<br>API Products  | cting a<br>either  <br>mew<br>Apps                | Blogs                                      | Forums                                            | de.<br>r by a ce<br>Issues - Ziraet Bi<br>Support      | rtified aut                                | aatbank.com •   |                                             |
| - Title → Name f - Description → 1 - Oath Redirect I - Certificate → R API Manager - IBM × ③ ziraatpsd - C ④ ziraatpsd2-coops Ziraat Bank Register application Title * Description OAuth Redirect URI The URL authenticated OAuth flows for this Certificate                                                                                | application should be                                                                                      | eredirected to.                                                                                                    | ry for redire<br>d certificate<br>g Ziraat Bank Прос<br>oud.com/application/<br>API Products  | cting a<br>either<br>mew<br>Apps                  | Blogs                                      | Forums                                            | de.<br>r by a ce<br>Issues - Ziraet Bi<br>Support      | rtified aut                                | thority.        |                                             |
| Title → Name f     Description → 1     Oath Redirect     Oath Redirect     Certificate → R     API Manager - IBM × ③ ziraatpsd     C                                                                                                    | application should be                                                                                      | e redirected to.                                                                                                    | ry for redire<br>d certificate<br>i Ziraat Bank Прос<br>oud.com/application/<br>API Products  | cting a<br>either<br>mew<br>Apps                  | Blogs                                      | Forums                                            | de.<br>r by a ce<br>Issues - Ziraet Bi<br>Support      | rtified aut<br>ank ×   +<br>it_athens@zin  | aatbank.com     |                                             |
| Title → Name f     Description → 1     Oath Redirect I     Certificate → R     API Manager - IBM × ③ ziraatpsd     C                                                                                                    | application should be                                                                                      | e redirected to.                                                                                                    | ry for redire<br>d certificate<br>i Ziraat Bank Прос<br>oud.com/application/<br>API Products  | cting a<br>either  <br>mew<br>Apps                | Blogs                                      | Forums                                            | de.<br>r by a ce<br>Issues - Ziraet Bi<br>Support      | rtified aut                                | thority.        |                                             |
| Title → Name f     Description → 1     Oath Redirect I     Certificate → R     API Manager - IBM × ③ ziraatpsd     C ④ ziraatpsd2-coops     Ziraat Bank Register application Title * Description OAuth Redirect URI The URL authenticated OAuth flows for this Certificate                                                                  | application should be                                                                                      | e redirected to.                                                                                                    | ry for redire<br>d certificate<br>i Ziraat Bank Rpor<br>oud.com/application/<br>API Products  | cting a<br>either  <br>mew<br>Apps                | Blogs                                      | Forums                                            | de.<br>r by a ce<br>Issues - Ziraet Bi<br>Support      | rtified aut                                | thority.        |                                             |
| Title → Name f     Description → 1     Oath Redirect I     Certificate → R     API Manager - IBM × ③ ziraatpsd     C ④ ziraatpsd2-coops     Ziraat Bank Register application Register application OAuth Redirect URI OAuth Redirect URI The URL authenticated OAuth flows for this Certificate Paste the content of your application's x500 | application should be                                                                                      | Create Application Creat<br>of a certified<br>Create Application   ×<br>.eu-de.apiconnect.ibmdk<br>Getting started                       | ry for redire<br>d certificate<br>i Ziraat Bank Прос<br>oud.com/application/<br>API Products  | cting a<br>either  <br>mew<br>Apps                | Blogs                                      | Forums                                            | de.<br>r by a ce<br>Issues - Ziraet Bi<br>Support      | rtified aut                                | thority.        |                                             |
| Title → Name f     Description → 1     Oath Redirect I     Oath Redirect I     Certificate → R     API Manager - IBM × ③ ziraatpsd     C                                                                                                    | application should be                                                                                      | e redirected to.                                                                                                    | ry for redire<br>d certificate<br>i Ziraat Bank Прос<br>oud.com/application/<br>API Products  | cting a<br>either  <br>mew<br>Apps                | Blogs                                      | ration cou<br>or Bog c<br>Platfo: ×   @           | de.<br>r by a ce<br>Issues - Ziraet Bi<br>Support      | rtified aut                                | thority.        |                                             |
| - Title → Name f - Description → 1 - Oath Redirect I - Certificate → R API Manager - IBM × ③ ziraatpsd - C ④ ziraatpsd2-coops Ziraat Bank Register application Title * Description OAuth Redirect URI The URL authenticated OAuth flows for this Certificate Paste the content of your application's x509 Submit                            | application should be                                                                                      | cription.<br>b address ent<br>n of a certified<br>Create Application   ×<br>.eu-de.apiconnect.ibmdd<br>Getting started                   | ry for redire<br>d certificate<br>is Ziraat Bank Прос<br>oud.com/application/<br>API Products | cting a<br>either  <br>mew<br>Apps                | Blogs                                      | Forums                                            | de.<br>r by a ce<br>Issues - Ziraet Bi<br>Support      | rtified aut                                | thority.        |                                             |
| - Title → Name f - Description → 1 - Oath Redirect - Certificate → R API Manager - IBM × ③ ziraatpsd - C                                                                                                    | application should be                                                                                      | e redirected to.                                                                                                    | ry for redire<br>d certificate<br>g Ziraat Bank Прос<br>oud.com/application/<br>API Products  | cting a<br>either<br>mew<br>Apps                  | Blogs                                      | Forums                                            | de.<br>r by a ce<br>Issues - Ziraet Bi<br>Support      | rtified aut                                | thority.        |                                             |
| Title → Name f     Description → 1     Oath Redirect I     Certificate → R     API Manager - IBM × ③ ziraatpsd     C ④ ziraatpsd2-coops-I     Ziraat Bank  Register application  OAuth Redirect URI  OAuth Redirect URI  The URL authenticated OAuth flows for this Certificate  Paste the content of your application's x509  Submit       | application should be                                                                                      | e redirected to.                                                                                                    | ry for redire<br>d certificate<br>i Ziraat Bank Прос<br>oud.com/application/<br>API Products  | cting a<br>either  <br>mew<br>Apps                | Blogs                                      | Forums                                            | de.<br>r by a ce<br>Issues - Ziraet Bi<br>Support      | rtified aut                                | thority.        |                                             |

#### After all the fields are filled in, select submit to complete the process of opening a new app.

| Index Device Address of the second second seco                                        | IT te           |
|----------------------------------------------------------------------------------------------------|-----------------|
| Zirbart Dahn       Imme       Getting startet       API Products       Apps       Blogs       Peruss       Support                                                                                                    |                 |
| Add Products Apps Degs Texture Support  Register application  Texture  Register application  Texture  Register application  Texture  Register application  Texture  Register application  Texture  Register application  Register application                                        | 0               |
| Register application The serve the serve the s                                   |                 |
| During Link Indiance Link<br>In the Link Indiance Link Indiance Link India                                 |                 |
| ht generalized and a second and a second a secon                                   | 1               |
| The Unit results of Unit Process of Unit Process of Unit Provided States of Unit Provided States of Un                                   |                 |
| Cardinal Starting and a start of your approximation of the process, the user sees the following page:<br>That a start of your approximation of the process, the user sees the following page:<br>That a start of your approximation of the process, the user sees the following page of the start of the start of |                 |
| C       * zrastpad2-coops-nated.developer.eu-de.apiconnect.ibmcloud.com/node/128         Zireat Bank       * zsthens@zkrastbank.com *         Home       Getting started       API Products       Apps       Blogs       Forums       Support         II Apps       * Application created successfully.       * Vour client secret ts:       • Show Client Secret       • Show Client Secret         s. Test.       Now that you've registered your app, you can browse the available APIs and subscribe.       Make a note of your client ID and client secret. These may be needed for your application to access the API.       • Notification settings         Stress_Test_       sit Analytics       • Notification settings         Update *       Okuth Redirection URL       • Notification settings       • Notification settings         Okuth Redirection URL       • Add credentials       • Reset       • Reset                                                                                                    | :17<br>3/2021   |
| Il Apps II Apps II Apps II Apps II Apps II Apps II Apps II Apps II Apps II Apps II Apps II Apps II Apps II Application created successfully.  Your client secret is II Apps II Application created successfully.  Your client secret is II Apps II Application created successfully.  Your client secret is II Apps II Application created successfully.  Your client secret is II Application created successfully.  Your client secret i                                   | f T te          |
| <pre>II Apps  II Apps  II Apps  II Apps  II Apps  II Apps  II Apps  II Apps  II Apps  II Apps  II Application created successfully.</pre>                                                                                                    |                 |
| Now that you've registered your app, you can browse the available APIs and subscribe.<br>Make a note of your client ID and client secret. These may be needed for your application to access the API.<br>Vour client secret will only be displayed once. If you forget or lose it, you can verify the secret to see if it's correct or reset it to get a new one.<br>Stress_Test                                                                                                    |                 |
| Now that you've registered you' app, you can browse the available APIs and subscribe.<br>Make a note of your client ID and client secret. These may be needed for your application to access the API.<br>Your client secret will only be displayed once. If you forget or lose it, you can verify the secret to see if it's correct or reset it to get a new one.<br>Stress_Test                                                                                                    |                 |
| Stress_Test_ di Analytics Notification settings                                                                                                    |                 |
| Details       .         Image: Stress_Test_                                                                                                    | <b>i</b> Delete |
| Stress_Test_<br>Update ①<br>OAuth Redirection URL<br>https://iriaatpsd2-coops-natech.developer.eu-de.apiconnect.ibmcloud.com/node/100<br>Credentials                                                                                                    | Edit            |
| Default  Client ID Client ID Client A Reset                                                                                                    |                 |
| Client ID Show Reset                                                                                                    | t               |
|                                                                                                    |                 |
| Client Secret Verify Reset                                                                                                    |                 |
|                                                                                                    |                 |

From the above page the only thing the user has to keep is the Client ID. The Client Secret is not used in our case because we will do authorization through Tokens. At this point the user has created the app and is now ready to proceed to the next step which is creating the API Products.

| → C                | ps-natech.developer.eu-de.apiconnect.ibmcloud.com/product |                                | ☆ ≗              |
|--------------------|-----------------------------------------------------------|--------------------------------|------------------|
| <b>Ziraat</b> Bank |                                                           | 1 it_athens@ziraa              | bank.com 👻 IT te |
|                    | Home Getting started API Products Apps Blogs Forums       | Support                        | 0                |
| •                  | Ziraat - Confirmation of Funds (1.0.0) (2 APIs included)  | ណ៍ ណ៍ ណ៍ ណ៍ ណ៍<br>No votes yet |                  |
| •                  | Ziraat - PaymentInitiation (1.0.1) (2 APIs included)      | హాహాహాహ<br>No votes yet        |                  |
|                    | Ziraat - Accounts (1.0.0) (2 APIs included)               | ထ် သံ သံ သံ သံ<br>No votes yet |                  |
|                    |                                                           |                                |                  |
|                    | Terms of use Privacy policy                               |                                |                  |
|                    |                                                           |                                |                  |
|                    |                                                           |                                |                  |
|                    |                                                           |                                |                  |
|                    |                                                           |                                |                  |
|                    |                                                           |                                |                  |
|                    |                                                           |                                |                  |

The next step the user needs to do is connect all the APIs they want to monitor to the APP they created in the previous step. Each of the API Products illustrated above consists of 2 individual APIs. One for the authentication and Token generation process and one for all calls and tasks that the user can make.

| 🎯 API Manager - IBM 🛛 🗙                                                                           | 🍪 Ziraat - Accounts   = 🗙 🛛 🏮 Ziraat Bank Apoo                  | 📧 🗙 📔 Natech Web Plat             | for 🗙 🕜 Issues - Ziraa | at Bank 🗙 🛛 🗰 | Learn web services | ×   +             | • –       | Ð       | $\times$ |
|---------------------------------------------------------------------------------------------------|-----------------------------------------------------------------|-----------------------------------|------------------------|---------------|--------------------|-------------------|-----------|---------|----------|
| $\leftarrow$ $\rightarrow$ C $\cong$ ziraatp                                                      | sd2-coops-natech.developer.eu-de.apiconnect.                    | ibmcloud.com/node/116             |                        |               |                    |                   | or ☆      |         |          |
| 🎁 Ziraat Bank                                                                                     |                                                                 |                                   |                        |               | 1                  | it_athens@ziraatb | ank.com 👻 | IT test | -        |
|                                                                                                   | Home Getting start                                              | ed API Products                   | Apps Blogs             | Forums        | Support            |                   |           | Q       |          |
| Ziraat - Accounts 1.0.0<br>APIs<br>Ziraat Oauth2<br>Ziraat - Account Information<br>Service (AIS) | তি Ziraat - Accounts 1.৫<br>উপ্রেক্তিক<br>No votes yet<br>Plans | 2.0                               |                        |               |                    |                   |           |         |          |
|                                                                                                   |                                                                 | Default                           | Plan 🔂                 |               |                    |                   |           |         |          |
|                                                                                                   | Ziraat Oauth2 1.0.0 🗸                                           | 100 pe                            | er hour                |               |                    |                   |           |         |          |
|                                                                                                   | Ziraat - Account Information Service (AIS) $\sim$               | 100 pe                            | er hour                |               |                    |                   |           |         |          |
|                                                                                                   |                                                                 | Fr                                | ee                     |               |                    |                   |           |         |          |
|                                                                                                   |                                                                 | Subse                             | cribe                  |               |                    |                   |           |         |          |
|                                                                                                   |                                                                 | * = Mouseover for more informatio | 2n                     |               |                    |                   |           |         |          |
|                                                                                                   | C Share / Save C Y to Boo                                       | demark this                       |                        |               |                    |                   |           |         |          |
|                                                                                                   | it_athens@ziraatbank.com                                        |                                   |                        |               |                    |                   |           |         |          |
|                                                                                                   | Subject                                                         |                                   |                        |               |                    |                   |           |         |          |
|                                                                                                   | Comment *                                                       |                                   |                        |               |                    |                   | 14        | 55 -    |          |

Therefore, the user has selected the API that he wants to connect, then click the Subscribe option. Then you are asked to select the APP that has already been created in order to complete its connection by clicking subscribe as shown in the image below.

| iraat Bank                                                  |                                              |                                  |             |            | 0 it_at            |            | - |   |
|-------------------------------------------------------------|----------------------------------------------|----------------------------------|-------------|------------|--------------------|------------|---|---|
|                                                             | Home Getting starte                          | d API Products                   | Apps Blogs  | Forums     | Support            |            |   | ( |
| Accounts 1.0.0                                              | Siraat - Accounts 1.0.                       | 0                                |             |            |                    |            |   |   |
| rraat Oauth2<br>iraat - Account Information<br>ervice (AIS) | 습 습 습 습 습<br>No votes yet                    |                                  |             |            |                    |            |   |   |
|                                                             | Plans                                        | Default Pl.                      | Subs        | cribe      |                    |            | × |   |
|                                                             | Ziraat Oauth2 1.0.0 🗸                        | 100 per l                        | hour Applic | ation      |                    |            |   |   |
|                                                             | Ziraat - Account Information Service (AIS) 🗸 | 100 per 1                        | hour Selec  | an applica | tion to sign up to | this plan. |   |   |
|                                                             |                                              | Free                             | _ St        | ess_Test_  |                    |            |   |   |
|                                                             |                                              | Subscri                          | be          | oscribe    |                    |            |   |   |
|                                                             |                                              | = Mouseover for more information |             |            |                    |            |   |   |
|                                                             | 🖸 Share / Save 😭 👿 🕞 Book                    | mark this                        |             |            |                    |            |   |   |
|                                                             | Add new comment                              |                                  |             |            |                    |            |   |   |
|                                                             | Your name<br>it_athens@ziraatbank.com        |                                  |             |            |                    |            |   |   |
|                                                             | Subject                                      |                                  |             |            |                    |            |   |   |
|                                                             |                                              |                                  |             |            |                    |            |   |   |
|                                                             | Comment *                                    |                                  |             |            |                    |            |   |   |

Upon successful completion of the connection, the memory is displayed: 'Successfully subscribed to this plan.'. The process is repeated for all the APIs that have been created. Then in order to start the authentication process we start again from the original API. From the API page that has been selected, right-click on Ziraat Oauth2. The screen that appears is as follows:

| 🎁 Ziraat Bank                                                                                    |                                                                                                    |                   |                                                     |                                                                                              | 0                                                                                         | it_athens                                               | @ziraatbank                                           | .com 👻                           |                            | IT t  |
|--------------------------------------------------------------------------------------------------|----------------------------------------------------------------------------------------------------|-------------------|-----------------------------------------------------|----------------------------------------------------------------------------------------------|-------------------------------------------------------------------------------------------|---------------------------------------------------------|-------------------------------------------------------|----------------------------------|----------------------------|-------|
|                                                                                                  | Home Getting started                                                                                     | API Products Apps | Blogs                                               | Forums                                                                                       | Support                                                                                   |                                                         |                                                       |                                  |                            | ¢     |
| iraat - Accounts 1.0.0<br>.PIs<br>iraat Oauth2 1.0.0                                             | Q Ziraat Oauth2 1.0.0                                                                                    | 🛓 Open API        | CURL F                                              | Ruby Pythoi<br>s this API in the                                                             | n PHP Jav.                                                                                | a Node                                                  | Go Swi                                                | int [:                           | Subsc                      | rit   |
| Operations<br>GET /oauth2/authorize<br>POST /oauth2/authorize<br>POST /oauth2/token              | No votes yet<br>Description<br>Oauth2                                                                    |                   |                                                     |                                                                                              |                                                                                           |                                                         |                                                       |                                  |                            |       |
| POST /oauth2/introspect<br>Definitions                                                           | Endpoints<br>https://api.eu-<br>de.apiconnect.appdomain.cloud/coops-<br>natech/ziraatpsd2                | CTION DEVELOPMENT | https:/                                             | //api.eu-de.                                                                                 | apiconnect.ap                                                                             | odomain.clo                                             |                                                       |                                  |                            |       |
| access_token_response<br>introspect_response<br>Ciraat - Account information<br>iervice (AIS) v1 | Paths<br>/oauth2/authorize<br>GET /oauth2/authorize                                                      |                   | Example F                                           | Request                                                                                      |                                                                                           |                                                         |                                                       |                                  |                            |       |
|                                                                                                  | Summary<br>endpoint for Authorization Code and Implicit grants<br>Description<br>description<br>Security |                   | curl<br>url<br>h/ziraa<br>respons<br>t_uri=R<br>hea | -request GET<br>1 'https://a<br>atpsd2/SandB<br>se_type=REPL<br>REPLACE_THIS<br>ader 'accept | v<br>pi.eu-de.apico<br>ox/oauth2/auth<br>ACE_THIS_VALUE<br>_VALUE&state=F<br>: text/html' | onnect.appd<br>oorize?clie<br>&scope=REP<br>REPLACE_THI | lomain.clou<br>nt_id=REPI<br>'LACE_THIS_<br>'S_VALUE' | ud/coops<br>LACE_THI<br>_VALUE&r | s-nate<br>IS_KEY<br>redire | c & c |
|                                                                                                  | client_id (apiKey located in query)<br>application's client_id                                           | clientID          | Try this op<br>https://api.                         | peration<br>.eu-de.apiconn                                                                   | ect.appdomain.c                                                                           | loud/coops-                                             |                                                       |                                  |                            |       |

Then select  $\rightarrow$ GET / oauth2 / authorize and fill in the required fields on the right side of the screen as shown in the image below:

client ID: It is already preset according to the APP created at the beginning.

accept: It remains as the default and no selection is required.

response\_type: There we select code.

scope: Accounts Transactions FundsConfirmation (So as to have the same authorization code for everything).

**Redirect uri:** <u>https://ziraatpsd2-coops-natech.developer.eu-de.apiconnect.ibmcloud.com/node/100</u> (for our example / The uri is declared when creating the original APP).

state: Just put OK.

| i Join convers × S Nate                             | ech Sup ×   🔝 Natech W                                     | /eb 🗙   📬 Join convers 🗙                                                                                                    | User accour 🗙                                                        | Strgt-pa  | pss- ×         | 💮 Ziraat Oa | uti ×   | Zab     | bix For | ×   +           |             | 0                 | -         |              | > |
|-----------------------------------------------------|------------------------------------------------------------|----------------------------------------------------------------------------------------------------|----------------------------------------------------------------------|-----------|----------------|-------------|---------|---------|---------|-----------------|-------------|-------------------|-----------|--------------|---|
| Viraat Bank                                         | 12-coops-natech.develop                                    | er.eu-de.apiconnect.ibmcic                                                                                                    | ua.com/node/100?c                                                    | ode=AAK14 | WINSXKERK      | VB6ntivV0uJ | ZFDianr | ткар_zb | 120800  | it athory       | xOd3kr      | hank com          |           | IT tort      |   |
|                                                     |                                                            |                                                                                                    |                                                                      |           |                |             |         |         | ,       | it_athen        |             | Dank.com          | 1 *       | TT test      |   |
|                                                     | Home                                                       | Getting started                                                                                                    | API Products                                                         | Apps      | Blogs          | Forun       | ns      | Suppo   | rt      |                 |             |                   |           | Q            |   |
| Ziraat - Accounts 1.0.0<br>APIs                     | response_type<br>Required in <i>query</i>                  | request an authorization code                                                                                                    | or or access token (imp                                              | licit)    | cURL<br>Client | Ruby P      | ython   | РНР     | Java    | Node<br>Stress_ | Go<br>Test_ | Swift<br>: Defaul | Sub       | oscribe<br>~ |   |
| Ziraat Oauth2 1.0.0<br>Operations                   | string                                                     | "enum": [<br>"code",<br>"token"<br>]                                                                                                    |                                                                      |           | Headers        |             |         |         |         | text/ht         | ml          |                   |           |              |   |
| GET /oauth2/authorize                               |                                                            | 3                                                                                                    |                                                                      |           |                |             |         |         |         |                 |             |                   |           |              |   |
| POST /oauth2/authorize                              | scope                                                      | Scope being requested                                                                                                    |                                                                      |           | * respor       | nse_type    |         |         |         | code            |             |                   |           |              |   |
| POST /oauth2/token                                  | Required in <i>query</i>                                   |                                                                                                    |                                                                      |           | * scope        |             |         |         |         | Accounts        | Transa      | actions           | FundsCo   | onfirma      |   |
| POST /oauth2/introspect                             | redirect_uri                                               | URI where user is redirected to                                                                                                    | after authorization                                                  |           | redire         |             |         |         |         | https://        | 'ziraat     | psd2-cod          | ops-nat   | ech.de       |   |
| Definitions                                         | Optional in query                                          |                                                                                                    |                                                                      |           | state          |             |         |         |         | ok              |             |                   |           | <u> </u>     |   |
| access_token_response                               | string                                                     |                                                                                                    |                                                                      |           |                |             |         |         |         |                 |             |                   |           |              |   |
| introspect_response<br>Ziraat - Account Information | state<br>Optional in <i>query</i><br>string                | This string will be echoed back<br>redirected                                                                                              | c to application when us                                             | er is     |                |             |         |         |         |                 |             | (                 | Call oper | ation        |   |
| Service (AIS) v1                                    | Accept<br>Optional in <i>header</i><br>string<br>Responses | text/html                                                                                                    |                                                                      |           |                |             |         |         |         |                 |             |                   |           |              |   |
|                                                     | 200 An HTN                                                 | IL form for authentication or au                                                                                                    | thorization of this reque                                            | st.       |                |             |         |         |         |                 |             |                   |           |              |   |
|                                                     | 302 Redirec<br>• auth<br>• acces<br>• error                | t to the clients redirect_uri cont<br>orization code for Authorizatio<br>is token for Implicity grant<br>in case of errors, such as the us | aining one of the followi<br>n code grant<br>er has denied the reque | ng        |                |             |         |         |         |                 |             |                   |           |              |   |

Then, after all the necessary fields are filled in, click on the Call Operation option. When the execution of all the above elements is finished, the following screen with the answer is displayed:

|                                              |                                                                                                    | 0 it_athens@ziraatbank.com ♥ IT te                                                                                                    |  |  |  |  |
|----------------------------------------------|----------------------------------------------------------------------------------------------------|----------------------------------------------------------------------------------------------------|--|--|--|--|
|                                              | Home Getting started API Products Apps                                                                                                    | Blogs Forums Support C                                                                                                    |  |  |  |  |
| raat - Accounts 1.0.0<br>Pis                 | scope Scope being requested Required in query station                                                                                                    | CURL Ruby Python PHP Java Node Go Swift Subscrib                                                                                                    |  |  |  |  |
| raat Oauth2 1.0.0                            | redirect_uri URI where user is redirected to after authorization                                                                                             | - redirect_uri https://ziraatpsd2-coops-natech.de                                                                                                    |  |  |  |  |
| Operations<br>GET /oauth2/authorize          | Optional in <i>query</i><br>string                                                                                                    | state ok                                                                                                    |  |  |  |  |
| POST /oauth2/authorize<br>POST /oauth2/token | state         This string will be echoed back to application when user is           Optional in query         redirected           string         redirected | Call operation                                                                                                    |  |  |  |  |
| Definitions<br>access_token_response         | Accept text/html<br>Optional in <i>header</i><br>string                                                                                                    | OET https://api.eu-de.apiconnect.appdomain.cloud/coops-natech/zi<br>Paatpsd/SandBox/oauth2/authorize?response_type-code&scope-Accou<br>nts Transactions FundSconfirmation&redirect_uri-https://linaatps<br>d2-coops-natech.developer.eu-de.apiconnect.ibmcloud.com/nade/190<br>&state=okkclint_id=06200fc-202-4800-9557-055377bocAa |  |  |  |  |
| raat - Account Information                   | 200 An HTML form for authentication or authorization of this request.                                                                                        | accept: text/html                                                                                                    |  |  |  |  |
| ervice (AIS) v1                              | 302 Redirect to the clients redirect_uri containing one of the following  • authorization code for Authorization code grant                                  | Response                                                                                                    |  |  |  |  |
|                                              | <ul> <li>access token for implicitly grant</li> <li>error in case of errors, such as the user has denied the request</li> </ul>                              | No response. This is a cross-origin call. Make sure the server accepts requests<br>from this portal. Or if using self-signed SSL certificates then paste the URL above<br>into your browser to accept the certificate before trying again (On Internet<br>Explorer it must be the same browser tab.).                               |  |  |  |  |
|                                              |                                                                                                    | 0 error                                                                                                    |  |  |  |  |

We check if an error has occurred at the bottom of the screen (in the above case it does not, so everything has worked smoothly) and then select the entire URL as shown above and copy-paste in the browser directly.

|                                                             | redirect_uri = https://sreatpsd2.coops.natech.developer.ou.de.apteonnect.bmmlou<br>Connect = OAuth Authorization Server Login = https://apt.eu.de.apteonnect.appd<br>//apt.eu.de.apteonnect.appdom ain.cloud/scoops.natech/sreatpsd2/SandHoi/South                                                                                                    | at conv/node/1008/state = ok/&cliant_id=08a990e=380=4880=4880=9857=085817005817100544<br>Somain_status/source_status/source_statu |  |  |  |  |
|-------------------------------------------------------------|----------------------------------------------------------------------------------------------------|----------------------------------------------------------------------------------------------------|--|--|--|--|
| Ziraat - Accounts 1.0.0<br>APIs<br>Ziraat Oauth2 1.0.0      | scope Scope being requested                                                                                                    | ec/lit. Roday Python Price Jeve Norde Co Switt Subscriber                                                                                                    |  |  |  |  |
| Operations<br>GET /oauth2/authorize                         | Optional in query<br>string                                                                                                    | state ok                                                                                                    |  |  |  |  |
| POST /eauth2/authorize<br>POST /oauth2/token                | etate This string will be echoed back to application when user is<br>Optional in query:<br>string                                                                                                    | Coll operation                                                                                                    |  |  |  |  |
| Definitions<br>access_token_response<br>Introspect_response | Accept test/itml<br>Optional in <i>header</i><br>etc.log<br>Responses                                                                                                    |                                                                                                    |  |  |  |  |
| Siraat - Account Information<br>Service (AIS) v1            | 200         An Intral: form for authentication or authorization of this request.           203         Restricts the diserts restricts containing one of the following context is the following context is t | Response<br>Heapman This is a cross-origin call. Make sure the server accepts requests                                                                                                    |  |  |  |  |
|                                                             |                                                                                                    | Protect Wite separate, Cor PF uniting, and instanced Sile, using Highers Alary associate the UAA, also associate the second bio the second biometry of the second biometry of the secon  |  |  |  |  |
|                                                             |                                                                                                    |                                                                                                    |  |  |  |  |

#### Pressing enter will display the page for the user to enter his personal information to log in.

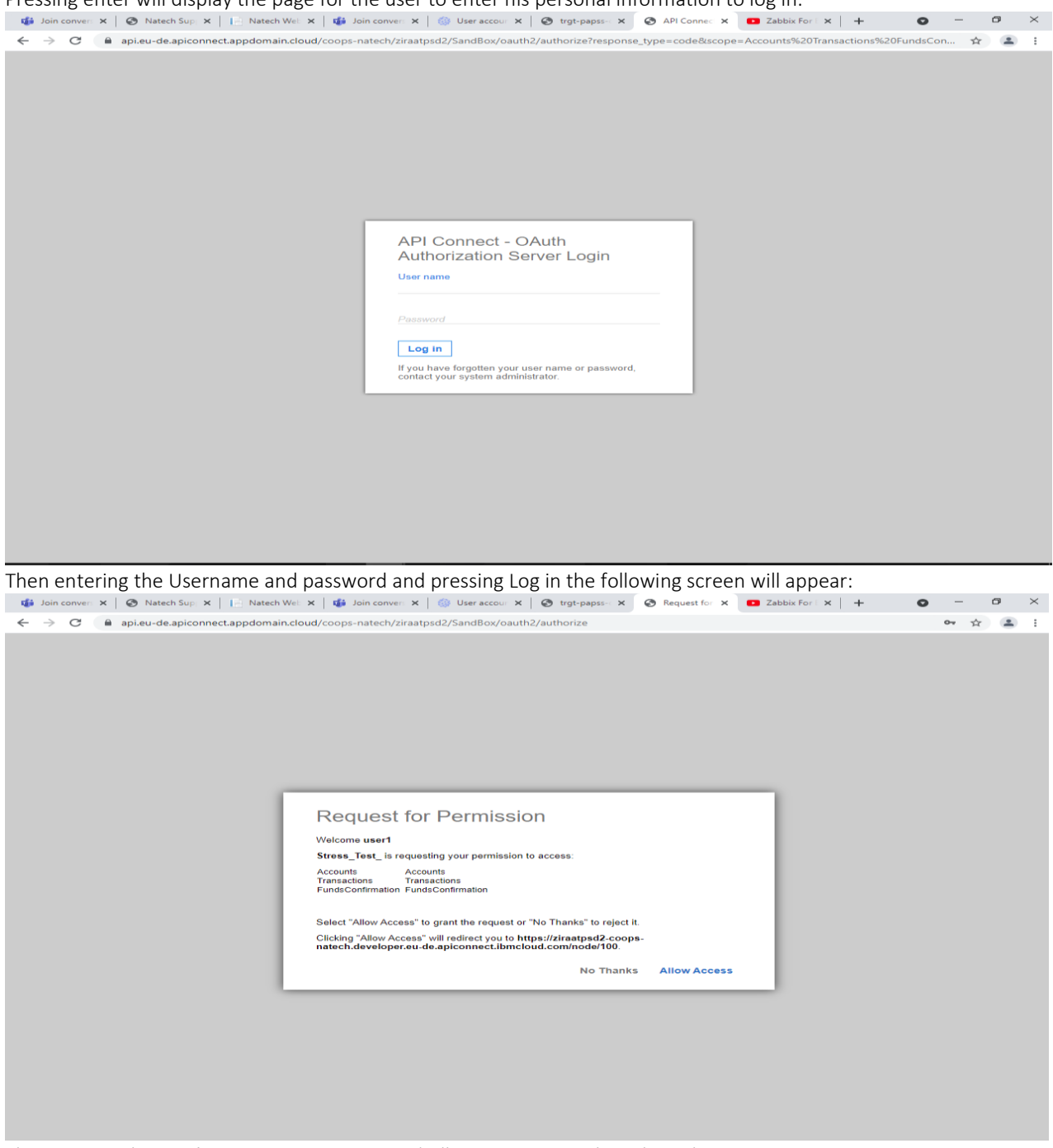

This requires the user's consent to connect and Allow Access must be selected.

Then from the following screen select POST / oauth2 / Token and fill in the required fields:

Grant\_type: authorization\_code.

Client\_id: Has already been stated while creating the APP.

**Code:** It is selected by the browser directly from the command line starting after the point that states code = and up to &.

Redirect\_uri: Has already been stated while creating the APP.

**Scope:** The same as stated in the GET Authorize process (Accounts Transactions FundsConfirmation). **Refresh\_token:** access\_token.

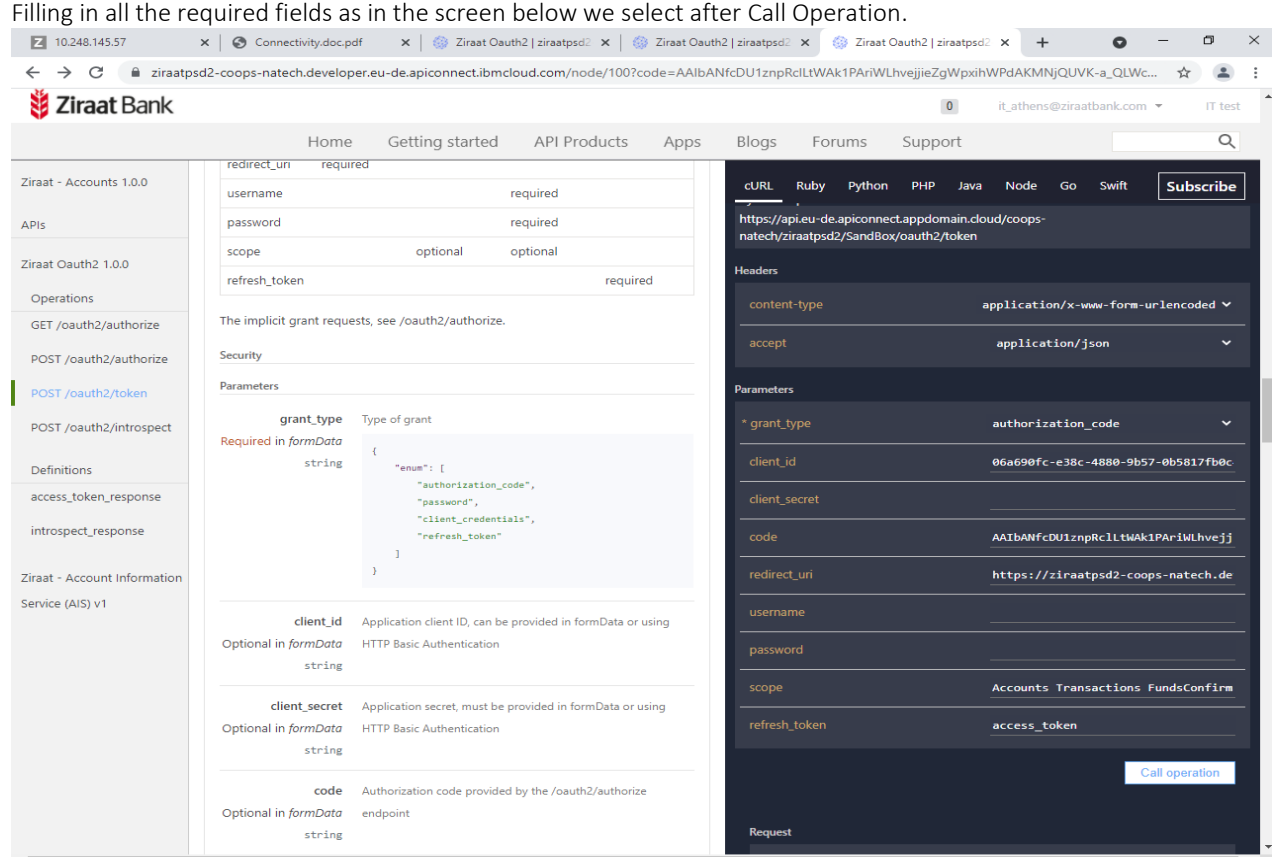

If everything is OK then the following screen will appear with the successful result of the previous action. The access Token that we are interested in and that we have to select and copy is the one that appears selected in blue as in the screen below.

| 2 10.248.145.57                                     | 🛛 🗞 Connectivity.doc.pdf 🔹 🕼 Ziraat Oauth2   ziraatpsd2 🗙 👘 Ziraat Oauth2   ziraatpsd2 🗴 👘 Ziraat Oauth2   ziraatpsd2 🗴 + O =                                                                                                    | o ×                     |
|-----------------------------------------------------|----------------------------------------------------------------------------------------------------|-------------------------|
| ← → C                                               | -coops-natech.developer.eu-de.apiconnect.ibmcloud.com/node/100?code=AAlbANfcDU1znpRclLtWAk1PAriWLhvejjieZgWpxihWPdAKMNjQUVK-a_QLWc 1                                                                                                    | k 😩 :                   |
| 😻 Ziraat Bank                                       | 0 it_athens@ziraatbank.com 🔻                                                                                                    | IT test                 |
|                                                     | Home Getting started API Products Apps Blogs Forums Support                                                                                                    | Q                       |
| Ziraat - Accounts 1.0.0<br>APIs                     | client_id     Application client ID, can be provided in formData or using       Optional in formData     HTTP Basic Authentication       string     password                                                                                                    | Ibscribe                |
| Ziraat Oauth2 1.0.0<br>Operations                   | client_secret         Application secret, must be provided in formData or using         Scope         Accounts Transactions Funds           Optional in formData         HTTP Basic Authentication         refresh_token         access_token                                                                                                    | Confirm                 |
| GET /oauth2/authorize                               | string                                                                                                    |                         |
| POST /oauth2/authorize                              | code     Authorization code provided by the /oauth2/authorize     Call op       Optional in formData     endpoint     Request                                                                                                    | eration                 |
| Definitions<br>access_token_response                | redirect_uri         required only if the redirect_uri parameter was included in the<br>authorization request /oauth2/authorize; their values MUST be<br>string         POST https://api.eu-de.apiconnect.appdomain.cloud/coops.nat<br>inastps2/SandBox/oauth2/token<br>content-type: application/x-www-form-urlencoded<br>accept: application/json                                                                                                    | ech/z                   |
| introspect_response<br>Ziraat - Account Information | Username Resource owner username Optional in formData string Response Response                                                                                                    |                         |
| Service (AIS) v1                                    | password Resource owner password cache control: private, no-store, no-cache, must-revalidate content-type: application/json pragma: no-cache f                                                                                                    |                         |
|                                                     | scope         Scope being requested         "token_type": "Bearer",<br>"access_token": "Aliki021hijkx2mt2TM4Yy0000gvLTIINTCHK0           Optional in formData         32mIVY2RhrIv6aRnN5yN5qLd519gT8FM0aYAPgXy6gP0J3kvZzrrUJsnNQI           string         CHYX64IL           CHYX64ILep ,         CHYX64ILep ,                                                                                                    | I1ODE<br>EFRaE<br>fwFW8 |
|                                                     | refresh_token     The refresh token that the client wants to exchange for a new     "consented_on": 7775900,<br>"consented_on": 7775900,<br>"consented_on"; 7775900,<br>"consented_on": 7775900,<br>"consented_on"; 7775900,<br>"c |                         |

The user has received a token and has access to the bank files so all the processes required to be done from here are over. The next step is to install and configure Postman to make API calls.

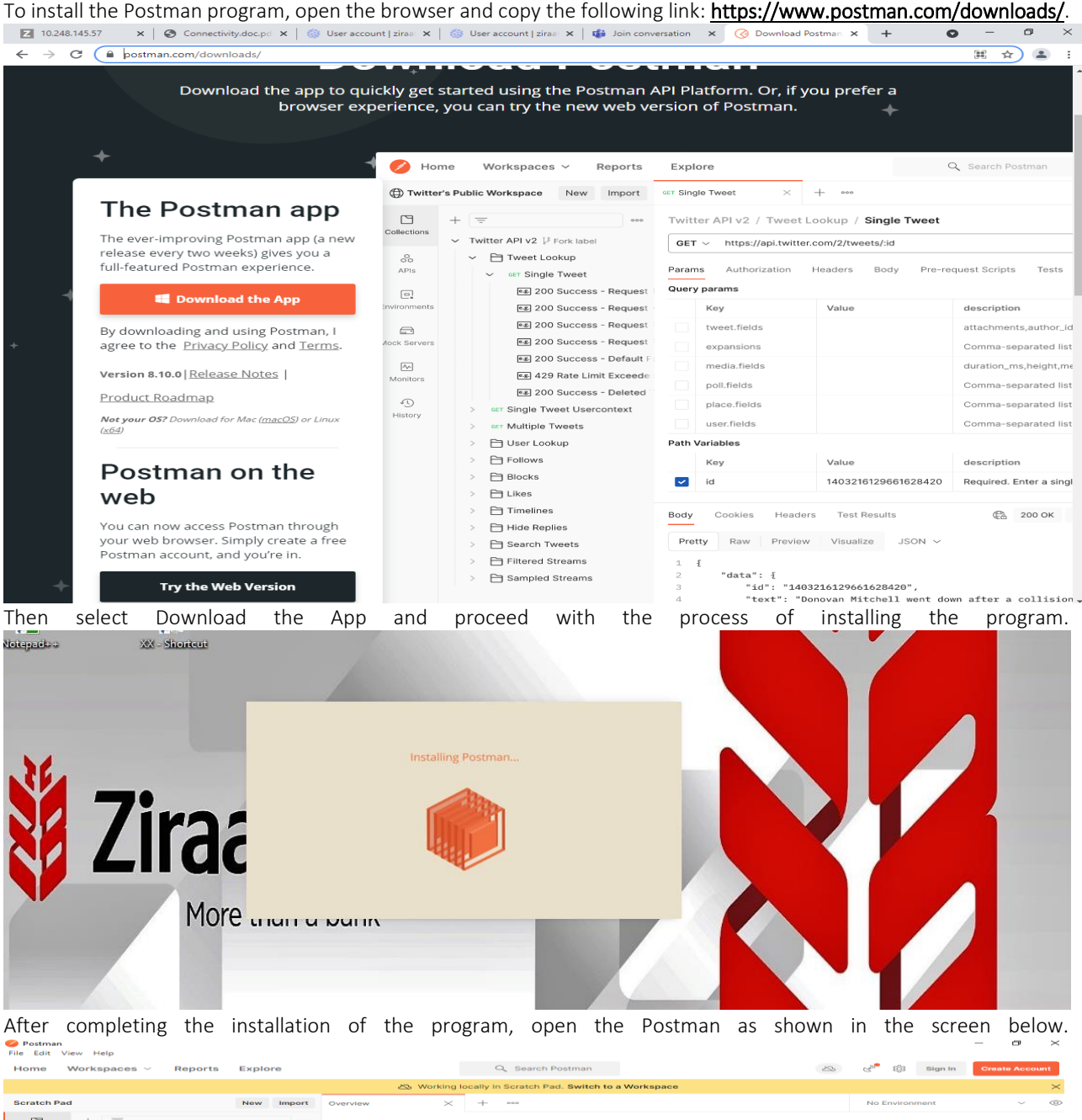

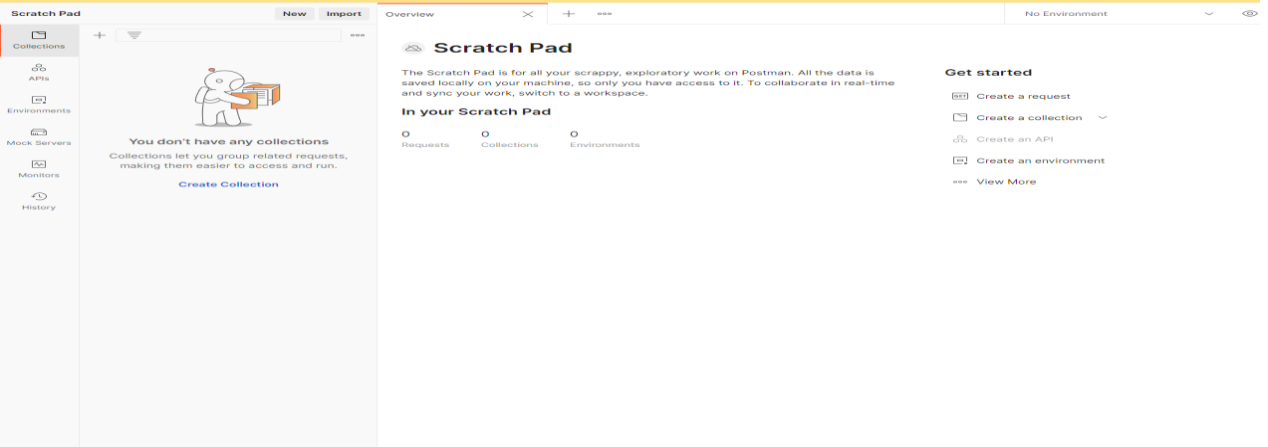

G. Eind and Replace
 D. Console

Dunner Ill Trach III

## In the upper left screen the user selects Sign in and enters the following: Username: itathens

## Password: Zb123456@\*

After completing Log In the following screen will appear:

| Workspaces ~ Reports Explore                                                                                                    | Q Search Po                                                                                           | stman                                                                                    | ් හි 🗘 📀 Upgrade                                                                                                    |
|----------------------------------------------------------------------------------------------------|----------------------------------------------------------------------------------------------------|------------------------------------------------------------------------------------------|----------------------------------------------------------------------------------------------------|
|                                                                                                    | Good afternoon, ziraat_<br>Pick up where you left off.                                                | it!                                                                                      |                                                                                                    |
| •                                                                                                    | Get started with Postman                                                                              |                                                                                          |                                                                                                    |
| Postman works best with teams<br>Collaborate in real-time and establish a<br>single source of truth for all API workflows.<br>+ Create Team | Start with something new<br>Create a new request, collection, or<br>API in a workspace                | Import an existing file<br>Import any API schema file from your<br>local drive or Github | Explore our public network<br>Browse featured APIs, collections,<br>and workspaces published by the<br>Postman community. |
|                                                                                                    | Create New →                                                                                          | Import file →                                                                            | Explore →                                                                                                    |
| Workspaces ><br>Integrations >                                                                                                    | Work smarter with Postman<br>Learn how Postman can help you at<br>every stage of the API development. |                                                                                          |                                                                                                    |
| Help                                                                                                    | Learn →                                                                                               |                                                                                          |                                                                                                    |
| Learning Center     Support Center     Bootcamp                                                                                             | Recent workspaces                                                                                     |                                                                                          |                                                                                                    |
|                                                                                                    | NAME                                                                                                  | LAST VIEWED                                                                              | MEMI                                                                                                    |
|                                                                                                    | My Workspace                                                                                          | a few seconds ago                                                                        |                                                                                                    |
|                                                                                                    | Announcements •                                                                                       | Sho                                                                                      | ~                                                                                                    |

- 0 ×

## Then the user selects $\rightarrow$ Workspaces $\rightarrow$ My workspace and the following screen appears: 🥟 Postman File Edit View Help

| Home                                                              | Workspaces V Reports Explore |                                                                                                    | Q Search Postmar                                                                                                    | 1                                                                                            | 4                           | 🕻 Invite 🖋 🕸 🗘 🚫 | Upgrade v |
|-------------------------------------------------------------------|------------------------------|----------------------------------------------------------------------------------------------------|----------------------------------------------------------------------------------------------------|----------------------------------------------------------------------------------------------|-----------------------------|------------------|-----------|
| A My Wo                                                           | rkspace New Import           | Overview X                                                                                                    | + 000                                                                                                    |                                                                                              |                             | No Environment   | ~ ©       |
| Collections                                                       | + =                          | A My Works                                                                                                    | space                                                                                                    |                                                                                              |                             |                  | (i) 000   |
| APIs     APIs     Environments     Monkors     Aitory     History | <image/>                     | Add summary to briefly e<br>This is your personal, priv-<br>collections and APIs you<br>In this workspace<br>0 0<br>Collections APIs<br>Activity<br>User ~ Enti | explain what this workspace<br>vate workspace to play arou<br>create here - unless you sh<br>1<br>Environment<br>ity ~ | is all about<br>und in. Only you can see th<br>are them with your team.<br>0<br>Mock Servers | ne<br>O Monitors<br>Refresh | Get started      |           |

From the Import option the users selects the API call files which are ready together with the environment as shown in the following screen.

| 🧭 Postman                                                                  |                                                                                                    |                                                                                                    |                                                                                                    | -                                                                                              | đ      | $\times$ |
|----------------------------------------------------------------------------|----------------------------------------------------------------------------------------------------|----------------------------------------------------------------------------------------------------|----------------------------------------------------------------------------------------------------|------------------------------------------------------------------------------------------------|--------|----------|
| File Edit V                                                                | ew Help                                                                                                    |                                                                                                    | 🥝 Open                                                                                                    | ×                                                                                              |        |          |
| Home                                                                       | Workspaces ~ Reports                                                                                                    | Explore                                                                                                    | ← → ✓ ↑ 🔤 « Desk → Stress_tests_Post 🗸 ♂ Search Stress_tests_Postman                                                                                                    | ,c                                                                                             | pgrade |          |
| A My Wo                                                                    | kspace                                                                                                    | New Import Overview X                                                                                                    | Organise 👻 New folder 🛛 🔠 👻 🔳                                                                                                    | ?                                                                                              | $\sim$ | $\odot$  |
| Collections<br>APIs<br>Environments<br>Mock Servers<br>Manitors<br>History | + V<br>Vou don't have any col<br>Collections let you group relations<br>insting them easier to accer<br>Create Collection | A My Worksp  Import      File Folder Link Raw text Code      Drag and drop Po     OpenAPI R      Z hrs ago     Ziraat_it added the     2 hrs ago     Ziraat_it added the     2 hrs ago     Ziraat_it added the     2 hrs ago | Quick access     Desktop     Desktop     Downloads     Downloads     Downloads     Downloads     Downloads     T     Dictures     Desktop     Downloads     T     Stress_tests_Post     This PC     Desktop     Downloads     File name: PSD2.postman_environment**ZI ~ All Files (**)     Open Cance     OR     Upload Files  PSD2 environment  2 Ziraat - Confirmation of Funds Service (PIIS) collection | Date m<br>24/08/2<br>24/08/2<br>24/08/2<br>24/08/2<br>24/08/2<br>24/08/2<br>24/08/2<br>24/08/2 | ()     |          |

Once the upload is complete and the files are ready the user selects Import.

- 0 ×

| Home N       | Norkspaces v Reports        | Explore     |                                       | Q Search Postman                    | A Invite               | 🔊 tôt 🔿 🍙 Ungrade 🗸 |
|--------------|-----------------------------|-------------|---------------------------------------|-------------------------------------|------------------------|---------------------|
| inome i      | nonkopueco neporto          | Explore     |                                       |                                     |                        | C the C obligation  |
| S My Wor     | kspace                      | New Impor   | t Overview X                          | + 000                               |                        | No Environment V C  |
| Collections  | + =                         |             | <br>My Worksp                         | ace                                 |                        | ۰۰۰ (٢)             |
| 00<br>APIs   | (°)                         | Import      |                                       |                                     | ×                      | arted               |
| •            |                             | Select file | es to import · 4/4 selected           |                                     |                        | ate a request       |
| Environments |                             | NA          | ME                                    | FORMAT                              | IMPORT AS              | ate a collection    |
| <b></b>      |                             | PS          | D2                                    | Postman Environment                 | Environment            |                     |
| Mock Servers | You don't have any coll     | le 🔽 Zira   | aat - Account Information Service (A  | Postman Collection v2.1             | Collection             | ate an API          |
|              | making them easier to acces | se Zir:     | aat - Confirmation of Funds Service   | Postman Collection v2.1             | Collection             | ate an environment  |
| Monitors     | Create Collection           |             | aat - Payment Initiation Service (PIS | Postman Collection V2.1             | Collection             | w More              |
| History      |                             |             |                                       |                                     |                        | q                   |
|              |                             |             |                                       |                                     |                        | -                   |
|              |                             |             |                                       |                                     |                        | ersonal 🗸           |
|              |                             |             |                                       |                                     |                        | nly you can access  |
|              |                             |             |                                       |                                     |                        |                     |
|              |                             |             |                                       |                                     |                        |                     |
|              |                             |             |                                       |                                     |                        |                     |
|              |                             |             |                                       |                                     |                        |                     |
|              |                             |             |                                       |                                     |                        |                     |
|              |                             |             |                                       |                                     | Cancel Import          |                     |
|              |                             | _           |                                       |                                     |                        |                     |
|              |                             |             | 2 hrs ago                             |                                     |                        |                     |
|              |                             |             | ziraat_it added the                   | PSD2 environment                    |                        |                     |
|              |                             |             | 2 hrs ago                             |                                     |                        |                     |
|              |                             |             | ziraat_it added the                   | Ziraat - Confirmation of Funds Serv | vice (PIIS) collection |                     |
|              |                             |             | 2 hrs ago                             |                                     |                        |                     |

| Postman<br>Edit View Help |                                                           |                                                                                                    |                                                             |                                                                                                    |              |   |
|---------------------------|-----------------------------------------------------------|----------------------------------------------------------------------------------------------------|-------------------------------------------------------------|----------------------------------------------------------------------------------------------------|--------------|---|
| ome Workspaces ~ Reports  | Explore                                                   | Q Search Postman                                                                                                    |                                                             | 🐥 Invite 🧬 🛱 🏳 💽                                                                                                    | Upgrade      |   |
| My Workspace              | New Import                                                | Overview × + ••••                                                                                                    |                                                             | No Environment                                                                                                    | ~            | < |
|                           | ese<br>Lion Service (<br>Sunds Service (<br>Service (PIS) | My Workspace Ad aummary to briefly explain what this workspace is all about. This is your personal, private workspace to play around in. Only you can be oblications and the workspace is all about. In this workspace A subscript of the workspace is all about. A subscript of the workspace is all about. A subscript of the workspace is all about. A subscript of the workspace is all about. A subscript of the workspace is all about. A subscript of the workspace is all about. A subscript of the trans - Account Information Service (AIS) Conclusion. A subscript of the to the tareat - Account Information Service (AIS) Conclusion. A subscript of the to the tareat - Account Information Service (AIS) Conclusion. A subscript of the to tareat - Account Information Service (AIS) Conclusion. A subscript of the to tareat - Account Information Service (AIS) Conclusion. A subscript of the to tareat - Account Information Service (AIS) Conclusion. A subscript of the to tareat - Account Information Service (AIS) Conclusion. A subscript of the to tareat - Account Information Service (AIS) Conclusion. A subscript of the to tareat - Account Information Service (AIS) Conclusion. A subscript of the totareat - Account Information Service (AIS) Conclusion. A subscript of the totareat - Account Information Service (AIS) Conclusion. A subscript of the totareat - Account Information Service (AIS) Conclusion. A subscript of the totareat - Account Information Service (AIS) Conclusion. A subscript of the totareat - Account Information Service (AIS) Conclusion. A subscript of the totareat - Account Information Service (AIS) Conclusion. | ne the<br>am.<br>O<br>Monitora<br>Refresh<br>Ppy 2<br>Ppy 2 | Get started  Create a request  Create a collection ~  Create an API ~  Create an API ~  Create an API ~  Sharing Visibility  A Personal ~ Only you can access | 3            |   |
|                           |                                                           | ziraat_lt added the Ziraat - Account Information Service (AIS) Co<br>collection<br>3 hrs ago                                                                                                    | ру                                                          |                                                                                                    |              |   |
|                           |                                                           | ziraat_it added the Ziraat - Account Information Service (AIS) Co<br>collection<br>3 hrs ago                                                                                                    | рру                                                         |                                                                                                    |              |   |
| 9. Find and Replace       |                                                           |                                                                                                    |                                                             | Restamp F Russ                                                                                                    | or III Trach |   |

As soon as the import procedure is completed the following screen will appear:

At this point the 3 API calls we want to test and a user interface to enter variables are loaded. These are the following:

- Ziraat- Account Information Services.
- Ziraat- Confirmation of Pay.
- Ziraat- Payment Initiation Services.
- Environment (PSD2).

The next step is to enter the variables in the PSD2 environment. As a result, the user selects the Environments option from the left column according to the following screen:

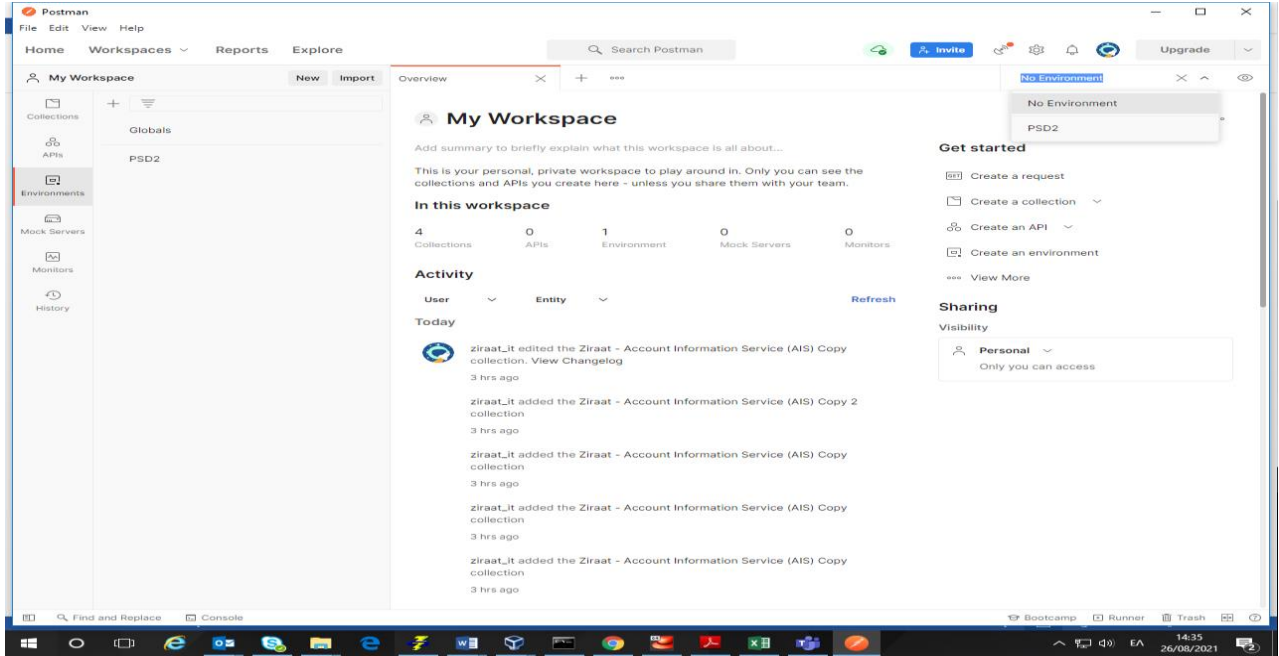

Then, in the upper right corner as shown in the screen above, the user must select from the drop down menu the option PSD2 which is the interface for entering the required variables. The data of the variables required for registration are the following:

- Certificate
- ZiraatClient
- ZiraatAccToken
- ZiraatAccount

#### As shown in the following screen:

| 🥝 Postman<br>File Edit Vi | ew Help               |         |        |          |                                          |                                            |                               |                         |                    |                 |                      |          | - 0     | ×   |
|---------------------------|-----------------------|---------|--------|----------|------------------------------------------|--------------------------------------------|-------------------------------|-------------------------|--------------------|-----------------|----------------------|----------|---------|-----|
| Home \                    | Norkspaces ~ Reports  | Explore |        |          |                                          | Q Search Po                                | ostman                        |                         | 4                  | ്റം Invite      | c <sup>ine</sup> 🕸 🗘 | $\odot$  | Upgrade | ~   |
| 은 My Wor                  | kspace                | New     | Import | Overview | v                                        | PSD2                                       | $\times$                      | + •••                   |                    |                 | PSD2                 |          | ~       | 0   |
| 2                         | + =                   |         |        | PSD2     |                                          |                                            |                               |                         |                    | 앟 Fork          | 0 Sav                | e 🔑 Shar | B 000   | (1) |
| Collections               | Globals               |         |        |          | domain                                   |                                            |                               |                         |                    |                 |                      |          |         | ę   |
| APIs                      | PSD2                  |         | 0      |          | certificate                              |                                            |                               |                         |                    |                 |                      |          |         |     |
| e.                        |                       |         |        |          | paymentId                                |                                            |                               |                         |                    |                 |                      |          |         |     |
| Environments              |                       |         |        |          | consent                                  |                                            |                               |                         |                    |                 |                      |          |         |     |
| Mock Servers              |                       |         |        |          | accountId                                |                                            |                               |                         |                    |                 |                      |          |         |     |
| MOCK Servers              |                       |         |        | $\sim$   | ziraatClient                             |                                            |                               |                         |                    |                 |                      |          |         |     |
| Monitors                  |                       |         |        | $\sim$   | ziraatAccToken                           |                                            |                               |                         |                    |                 |                      |          |         | 1   |
| -9                        |                       |         |        |          | ziraatTranToken                          |                                            |                               |                         |                    |                 |                      |          |         |     |
| History                   |                       |         |        | ≑ □      | token1                                   |                                            |                               |                         |                    |                 |                      |          | × 000   |     |
|                           |                       |         |        |          | token2                                   |                                            |                               |                         |                    |                 |                      |          |         |     |
|                           |                       |         |        |          | token3                                   |                                            |                               |                         |                    |                 |                      |          |         |     |
|                           |                       |         |        |          | token5                                   |                                            |                               |                         |                    |                 |                      |          |         |     |
|                           |                       |         |        |          | client1                                  |                                            |                               |                         |                    |                 |                      |          |         |     |
|                           |                       |         |        |          | Account1                                 |                                            |                               |                         |                    |                 |                      |          |         |     |
|                           |                       |         |        |          | Account2                                 |                                            |                               |                         |                    |                 |                      |          |         |     |
|                           |                       |         |        |          | Account3                                 |                                            |                               |                         |                    |                 |                      |          |         |     |
|                           |                       |         |        |          | Account4                                 |                                            |                               |                         |                    |                 |                      |          |         |     |
|                           |                       |         |        |          | Account5                                 |                                            |                               |                         |                    |                 |                      |          |         | T   |
|                           |                       |         |        |          | COFtoken                                 |                                            |                               |                         |                    |                 |                      |          |         |     |
|                           |                       |         |        | Q        | Use variables to r<br>values with your t | euse values in diffe<br>eam. Learn more at | rent places.<br>pout variable | Work with the<br>values | e current value of | a variable to p | revent sharing se    | nsitive  | ×       |     |
| E Q Find                  | and Replace 🗈 Console |         |        |          |                                          |                                            |                               |                         |                    |                 | @ Bootcamp           | Runner   | 面 Trash | • 7 |

This information is provided by the Portal during the process of opening a new App. For example, we quote the following image with the above fields completed to make calls to the API (for test period).

| [0] PS | 02 × +             |   | PSD2 👻                                                                                                  |
|--------|--------------------|---|----------------------------------------------------------------------------------------------------|
| PSD    | 2                  |   | V Fork 0 [☐fave ≠ Share +++                                                                             |
| U      | paymentid          |   |                                                                                                    |
|        | consent            |   |                                                                                                    |
|        | accountId          |   |                                                                                                    |
|        | ziraatClient       |   | 06a690fc+e38c-4880-9b57-0b5817fb0c4a                                                                    |
|        | ziraatAccToken     |   | AAlkMTc5MWM3N2Et0GU30C00MzVmLWI50WEtMDc3ZGU4ZTYxNmZIXtUleYZyeeR6ffcydm6qhfina                           |
|        | zirastTranToken    |   |                                                                                                    |
|        | Token1             |   | $\label{eq:constraint} AAlkMD2hN jkwZmMtZTM4Yy000DgwLTIINTctMGI10DE3ZmlwYzRh37iGeqS14hRMrGBkulqAMHAAwJ$ |
|        | Token2             |   | AAlkMDZhNjkwZmMtZTM4Yy000DgwLTiiNTctMGI10DE3ZmlwYzRh9lLgWtmxpq3Rt5JNh4ZK20o0MX                          |
|        | Token3             |   | AAIkMDZhNjkwZmMtZTM4Yy000DgwLTiiNTctMGf10DE3ZmIwYzRhXGXh0PmTFov_psHfUSoqGdtw-fg                         |
| ~      | Token4             |   | AAlkMDZhNjkwZmMtZTM4Yy000DgwLTliNTctMGt10DE3ZmlwYzRhi0N2mGo0as0JmTFEPwoJmg3H9                           |
|        | token5             |   |                                                                                                    |
|        | client1            | 1 |                                                                                                    |
|        | Account1           |   | 90511AF6+4B48+4201+8EAA+2304B03BCDDD                                                                    |
| 2      | Account2           |   | 52D29F8A-EFD8-40C2-9440-A386AF3EF1D4                                                                    |
|        | Account3           |   | 0BC59D41-C8B5-4F19-86B3-72693BB94C2A                                                                    |
|        | Account4           |   | EDAC33E6-D705-470F-81B0-654D85061FB7                                                                    |
| e 🗌    | Account5           |   | X                                                                                                    |
|        | COFtoken           |   |                                                                                                    |
|        | PISPCertificate    |   |                                                                                                    |
|        | ZiraatAccount      |   | F13457F3-A98E-4719-BFA8-F0FF78EF10D5                                                                    |
|        | Add a new variable |   |                                                                                                    |

The next step is for the user in the Postman application to create the process for making the calls. From the Postman application the user selects File  $\rightarrow$  New Runner Tab as shown in the screen below:

| Ø Postman    | inu Unin                  |                                 |             |   |                  |        |          |      |         |              | - 0        | ×   |
|--------------|---------------------------|---------------------------------|-------------|---|------------------|--------|----------|------|---------|--------------|------------|-----|
| New          | ctrl+N                    | 1                               |             |   |                  |        | _        |      |         |              |            |     |
| New Tab      | Ctrl+T                    | is Explore                      |             |   | C Search Postman | 62     | A Invite | G.,, | 101     | ф <b>С</b> Э | Upgrade    | ~   |
| New Runne    | er Tab Ctrl+Shift+R       | Postman, Restart now to install | the update. |   |                  |        |          |      |         |              | Restart    | ×   |
| New Postn    | man Window Ctrl+Shift+N   |                                 |             |   |                  |        |          |      |         |              |            |     |
| Import       | Ctrl+O                    | New                             | Import      | + | 000              |        |          | F    | SD2     |              | ~          | 0   |
| Settings     | Ctrl+Comma                |                                 | 000         |   |                  |        |          |      |         |              |            |     |
| Close Wind   | dow Ctrl+Shift+W          | ation Service (AIS)             |             |   |                  |        |          |      |         |              |            |     |
| Close Tab    | Ctrl+W                    | ation Service (AIS) Copy        |             |   |                  |        |          |      |         |              |            |     |
| Force Close  | e Tab Alt+Ctrl+W          | ation Service (AIS) Copy 2      |             |   |                  |        |          |      |         |              |            |     |
| Exit         | 211001 - AUGUUITETHIOT    | mation Service (AIS) Copy 3     |             |   |                  |        |          |      |         |              |            |     |
| Environments | > Ziraat - Account Infor  | mation Service (AIS) Copy 4     |             |   |                  |        |          |      |         |              |            |     |
| 8            | > Ziraat - Account Infor  | mation Service (AIS) Copy 5     |             |   |                  |        |          |      |         |              |            |     |
| Mock Servers | > Ziraat - Confirmation   | of Funds Service (PIIS)         |             |   |                  |        |          |      |         |              |            |     |
| 4.           | > Ziraat - Confirmation   | of Funds Service (PIIS) Copy    |             |   |                  |        |          |      |         |              |            |     |
| Monitors     | > Ziraat - Confirmation   | of Funds Service (PIIS) Copy 2  |             |   |                  |        |          |      |         |              |            |     |
| Ð            | > Ziraat - Confirmation   | of Funds Service (PIIS) Copy 3  |             |   |                  |        |          |      |         |              |            |     |
| History      | > Ziraat - Confirmation   | of Funds Service (PIIS) Copy 4  |             |   |                  |        |          |      |         |              |            |     |
|              | > Ziraat - Confirmation   | of Funds Service (PIIS) Copy 5  |             |   |                  |        |          |      |         |              |            |     |
|              | > Ziraat - Payment Initia | ation Service (PIS)             |             |   |                  |        |          |      |         |              |            |     |
|              | > Ziraat - Payment Initia | ation Service (PIS) Copy        |             |   |                  |        |          |      |         |              |            |     |
|              | > Ziraat - Payment Initia | ation Service (PIS) Copy 2      |             |   |                  |        |          |      |         |              |            |     |
|              | > Ziraat - Payment Initia | ation Service (PIS) Copy 3      |             |   |                  |        |          |      |         |              |            |     |
|              | > Ziraat - Payment Initia | ation Service (PIS) Copy 4      |             |   |                  | Dpen C | Dverview |      |         |              |            |     |
|              | > Ziraat - Payment Initia | ation Service (PIS) Copy 5      |             |   |                  |        |          |      |         |              |            |     |
|              |                           |                                 |             |   |                  |        |          |      |         |              |            |     |
|              |                           |                                 |             |   |                  |        |          |      |         |              |            |     |
|              |                           |                                 |             |   |                  |        |          |      |         |              |            |     |
|              |                           |                                 |             |   |                  |        |          |      |         |              |            |     |
|              |                           |                                 |             |   |                  |        |          |      |         |              |            |     |
|              |                           |                                 |             |   |                  |        |          |      |         |              |            |     |
|              |                           |                                 |             |   |                  |        |          |      |         |              |            |     |
|              |                           |                                 |             |   |                  |        |          |      |         |              |            |     |
| 🗉 🔍 Find     | d and Replace 🕞 Console   |                                 |             |   |                  |        |          | Ø    | Bootcan | np 🗈 Runni   | er 🗓 Trash | • 7 |

### And then the Runner option opens as shown in the following screen:

| File Edit Vi                                                                    | iew Help                                                                                                    |                                                         |                                                                               |                                      |                                                                                                    |                     | ~  |
|---------------------------------------------------------------------------------|----------------------------------------------------------------------------------------------------|---------------------------------------------------------|-------------------------------------------------------------------------------|--------------------------------------|----------------------------------------------------------------------------------------------------|---------------------|----|
| Home \                                                                          | Workspaces ~ Reports Explore                                                                                                    |                                                         | Q Search Postman                                                              | ∠ A Invite                           | K, 💩 🖯 🙆                                                                                                    | Upgrade             | ~  |
| () An upd                                                                       | late has been downloaded for Postman. Restart now to                                                                                                    | o install the update.                                   |                                                                               |                                      |                                                                                                    | Restart             | ×  |
| 은 My Wor                                                                        | kspace                                                                                                    | New Import                                              | ▶ Runner × + ••••                                                             |                                      | PSD2                                                                                                    | ~                   | 0  |
| Collections<br>&<br>APIs<br>Environments<br>Mock Servers<br>Monitors<br>History | E      Ziraat - Account Information Service (AIS)     Ziraat - Account Information Service (AIS)     Ziraat - Account Information Service (AIS) Copy     Ziraat - Account Information Service (AIS) Copy     Ziraat - Account Information Service (AIS) Copy     Ziraat - Account Information Service (AIS) Copy     Ziraat - Account Information Service (AIS) Copy     Ziraat - Account Information Service (AIS) Copy     Ziraat - Account Information Service (AIS) Copy     Ziraat - Account Information Service (AIS) Copy     Ziraat - Account Information Service (AIS) Copy     Ziraat - Account Information Service (AIS) Copy     Ziraat - Confirmation of Funds Service (PIIS) Co     Ziraat - Confirmation of Funds Service (PIIS) Co     Ziraat - Confirmation Service (PIIS) Co     Ziraat - Confirmation Service (PIIS) Co     Ziraat - Confirmation Service (PIIS) Co     Ziraat - Confirmation Service (PIIS) Co     Ziraat - Confirmation Service (PIIS) Co     Ziraat - Confirmation Service (PIIS) Co     Ziraat - Confirmation Service (PIIS) Co | 9 0000<br>9 2 2 3 3 4 4 4 5 5 5 5 5 5 5 5 5 5 5 5 5 5 5 | RUN ORDER Deselect All Select All                                             | Reset<br>Iterations<br>Delay<br>Data | 1         0         Select File         Save responses ③         Xeep variable values         Run collection without cookies         Xave cookies after cookies         Save cookies after cookies | ©<br>t using stored | ms |
|                                                                                 | <ul> <li>&gt; Ziraat - Payment Initiation Service (PIS) Copy</li> <li>&gt; Ziraat - Payment Initiation Service (PIS) Copy 3</li> <li>&gt; Ziraat - Payment Initiation Service (PIS) Copy 3</li> <li>&gt; Ziraat - Payment Initiation Service (PIS) Copy 5</li> <li>&gt; Ziraat - Payment Initiation Service (PIS) Copy 5</li> </ul>                                                                                                    | 2 3 3 4 4 5 5 5 5 5 5 5 5 5 5 5 5 5 5 5 5               | You can find your previous collection runs<br>in history or import past runs. |                                      |                                                                                                    |                     |    |

Then the user with drag n 'drop selects the call (AIS) Account Information service and releases it next to the Runner that was previously opened as shown in the following screen:

| 🥝 Postman    |                                                                         |                                                                                                    | - 🗆 ×                                 |
|--------------|-------------------------------------------------------------------------|----------------------------------------------------------------------------------------------------|---------------------------------------|
| File Edit Vi | ew Help                                                                 |                                                                                                    |                                       |
| Home         | Norkspaces V Reports Explore                                            | Q Search Postman                                                                                                    | 🌀 👫 Invite 🖑 🗔 💭 Upgrade 🗸            |
| () An upo    | ate has been downloaded for Postman. Restart now to install the update. |                                                                                                    | Restart ×                             |
| 옷 My Wor     | kspace New Import                                                       | ▶ Runner × + •••                                                                                                    | PSD2 ~ 💿                              |
| 1            | + = 000                                                                 | DUN ODDED Desclost All Colort All Desct                                                                                                    |                                       |
| Collections  | <ul> <li>Zireat - Account Information Service (AIS)</li> </ul>          | RON ORDER Deselect All Select All Resel                                                                                                    |                                       |
| ~            | Ziraat - Account Information Service (AIS) Copy                         | C C C C C C C C C C C C C C C C C C C                                                                                                    | i Iterations 1                        |
| APIs         | > Ziraat - Account Information Service (AIS) Copy 2                     | C > C > C > CET Read Balance                                                                                                    |                                       |
| D            | > Ziraat - Account Information Service (AIS) Copy 3                     | Image: Section (Section (S | Delay 0 ms                            |
| Environments | > Ziraat - Account Information Service (AIS) Copy 4                     |                                                                                                    | Data Select File                      |
|              | > Ziraat - Account Information Service (AIS) Copy 5                     |                                                                                                    |                                       |
| Mock Servers | > Ziraat - Confirmation of Funds Service (PIIS)                         |                                                                                                    | Save responses (3)                    |
| [An]         | > Ziraat - Confirmation of Funds Service (PIIS) Copy                    | GET Get Consent Request                                                                                                    | Keep variable values                  |
| Monitors     | > Ziraat - Confirmation of Funds Service (PIIS) Copy 2                  | DEL Delete Consent                                                                                                    | Run collection without using stored   |
| -            | > Ziraat - Confirmation of Funds Service (PIIS) Copy 3                  | GET Consent status reque                                                                                                    | s cookies                             |
| History      | > Ziraat - Confirmation of Funds Service (PIIS) Copy 4                  | POST Create consent                                                                                                    | Save cookies after collection run ③   |
|              | > Ziraat - Confirmation of Funds Service (PIIS) Copy 5                  | POST Start the authorisation process for a conser                                                                                                    | n                                     |
|              | > Ziraat - Payment Initiation Service (PIS)                             | GET Read Account List                                                                                                    | Run Ziraat - Account Information      |
|              | > Ziraat - Payment Initiation Service (PIS) Copy                        | GET Read Account Details                                                                                                    |                                       |
| u l          | > Ziraat - Payment Initiation Service (PIS) Copy 2                      | GET Read transaction list of an account                                                                                                    |                                       |
|              | <ul> <li>Ziraat - Payment Initiation Service (PIS) Copy 3</li> </ul>    |                                                                                                    |                                       |
|              | Ziraat - Payment Initiation Service (PIS) Copy 4                        |                                                                                                    |                                       |
| ŭ            | > Ziraat - Payment Initiation Service (PIS) Copy 5                      |                                                                                                    |                                       |
|              |                                                                         |                                                                                                    |                                       |
|              |                                                                         |                                                                                                    |                                       |
|              |                                                                         |                                                                                                    |                                       |
|              |                                                                         |                                                                                                    |                                       |
|              |                                                                         |                                                                                                    |                                       |
|              |                                                                         |                                                                                                    |                                       |
|              |                                                                         |                                                                                                    |                                       |
| E S Find     | and Replace D. Console                                                  |                                                                                                    | ⊕ Bootcamp I Runner III Trash III (?) |

Then for this call the user leaves the first 5 fields selected as shown in the screen below:

| 🥝 Postman<br>File Edit Viev                                                                                       | v Help                                                                |                                                                                                    |                    |                                                                                                    | - 0                      | ×    |
|----------------------------------------------------------------------------------------------------|-----------------------------------------------------------------------|----------------------------------------------------------------------------------------------------|--------------------|----------------------------------------------------------------------------------------------------|--------------------------|------|
| Home W                                                                                                    | orkspaces ~ Reports Explore                                           | Q Search Postman                                                                                                    | A Invite           | es 🕸 🔅 📀                                                                                                    | Upgrade                  | ~    |
| () An updat                                                                                                    | e has been downloaded for Postman. Restart now to install the update. |                                                                                                    |                    |                                                                                                    | Restart                  | ×    |
| 은 My Works                                                                                                    | space New Import                                                      | ▶ Runner × + ***                                                                                                    |                    | PSD2                                                                                                    | $\sim$                   | 0    |
| My Works<br>Collections<br>APIS<br>Environments<br>Collections<br>Mock Servers<br>Monitors<br>Monitors<br>History | New         Import                                                    | Runner       +       ====         RUN ORDER       Deselect All       Select All       Reset         >       >       >       >       >       CET       Read Transact         >       >       >       >       >       >       CET       Read Transact         >       >       >       >       >       >       >       >       >       CET       Read Transact         >       >       >       >       >       >       >       >       >       >       >       >       >       >       >       >       >       >       >       >       >       >       >       >       >       >       >       >       >       >       >       >       >       >       >       >       >       >       >       >       >       >       >       >       >       >       >       >       >       >       >       >       >       >       >       >       >       >       >       >       >       >       >       >       >       >       >       >       >       >       >       >       >       >       >       >< | t<br>Delay<br>Data | PSD2  1  Select File Save responses  File Keep variable values Run collection without cookies Save cookies after coll Run Ziraat - Account Infe | Using stored lection run | © ms |
|                                                                                                    |                                                                       |                                                                                                    |                    |                                                                                                    |                          |      |
|                                                                                                    |                                                                       |                                                                                                    |                    |                                                                                                    |                          |      |

The user then selects the blue button to make the call  $\rightarrow$  Run Ziraat-Account Information service. The same procedure is repeated for the next calls that the User wants to make.